EN7486827-03

09 - 2022

# 

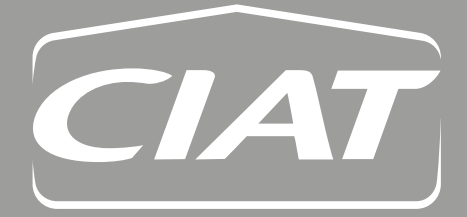

Instruction manual

# CONTENTS

| 1 - SAFETY INSTRUCTION                                                                                                    | 3  |
|----------------------------------------------------------------------------------------------------|----|
| 1.1 - General information                                                                                                  | 3  |
| 1.2 - Protection against electrocution                                                                                     | 3  |
| 1.3 - Use                                                                                                    | 3  |
| 2 - INSTALLATION                                                                                                    | 4  |
| 2.1 - Inverter fitted on the unit                                                                                          | 4  |
| 2.2 - Remote inverter (not fitted on the unit, the air heater or the ventilation device)                                   | 4  |
| 3 - POWER CONNECTIONS                                                                                                    | 6  |
| 3.1 - Safety instructions                                                                                                  | 6  |
| 3.2 - 3.2 Checking the capacitors                                                                                          | 6  |
| 3.3 - 3.3 Power connection                                                                                                 | 6  |
| 4 - CONTROL CONNECTIONS                                                                                                    | 12 |
| 5 - SYSTEM START-UP                                                                                                    | 19 |
| 5.1 - Calibrating the differential pressure sensor (when functioning as part of a constant flow or constant duct pressure) |    |
| (Before 01/2022)                                                                                                    | 19 |
| 5.2 - Introducing the control panel                                                                                        | 19 |
| 6 - INVERTER MENUS                                                                                                    | 25 |
| 6.1 - Main screen and navigating through the menus                                                                         | 25 |
| 6.2 - Main menu                                                                                                    | 26 |
| 7 - PARAMETERS                                                                                                    | 27 |
| 8 - FAULTS AND WARNINGS                                                                                                    | 45 |
| 8.1 - Warning and event messages                                                                                           | 45 |
| 8.2 - Fault messages                                                                                                    | 48 |
| 9 - MAINTENANCE                                                                                                    | 51 |

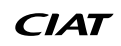

#### **1.1** - General information

Installation, start-up and maintenance operations for this equipment may be dangerous if certain factors particular to this installation (such as the presence of electrical and live components and the installation location, etc.) are not taken into account.

Only authorised, qualified installers and technicians, who have undergone specific training on the product in question, are permitted to install and start up this equipment.

During any servicing operation, all the recommendations and instructions given in the maintenance brochures, on the labels or in the instructions accompanying the equipment must be observed, along with any other applicable safety instructions.

- Observe all the regulations in the safety codes.
- Wear suitable personal protective equipment
- Handle heavy or bulky equipment with care when lifting, moving and setting down.

#### **1.2** - Protection against electrocution

Only personnel qualified in accordance with the IEC (International Electrotechnical Commission) recommendations must be allowed to access the electrical components. It is particularly recommended that all the electrical supplies to the unit are switched off before any work is carried out. Cut the main power supply using the disconnect switch or circuit breaker.

Important: the control system includes electronic components. These may cause or be subject to electromagnetic disturbance if they are not installed and used in accordance with these instructions.

#### 1.3 - Use

This appliance is not designed to be used by persons (including children) with limited physical, sensory or mental capabilities, or by persons with insufficient experience or knowledge, unless they are being supervised by a person responsible for their safety or have received instructions on the use of the appliance from such a person.

Children should be supervised to ensure that they do not play with the appliance.

#### 2.1 - Inverter fitted on the unit

Due to transport limitations, the frequency inverter is not fitted on the unit front when delivered. The vertical support was pre-installed at the factory (optional). Fit the inverter to this support as shown in the figure below.

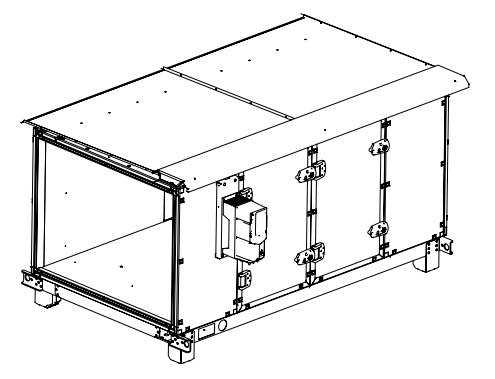

External unit: assemble the protection cap provided for this purpose, supplied as a kit (optional), as shown below Protecting the inverter against weather and UV is mandatory.

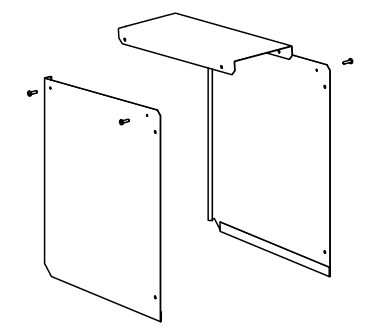

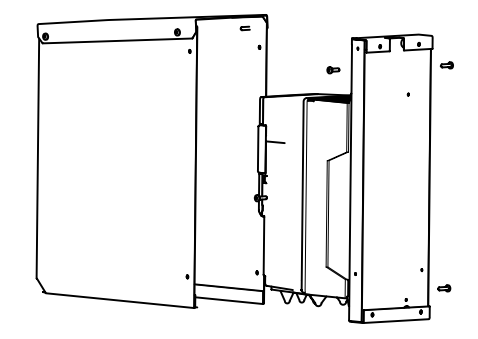

- 1) Assemble the upper section with the sides using four screws.
- 2) Position the cap on the vertical support and fix it in place using four screws ensuring it is correctly adjusted on the unit front.

#### 2.2 - Remote inverter (not fitted on the unit, the air heater or the ventilation device)

If the factory assembly aid is not used, note the assembly and clearance recommendations below:

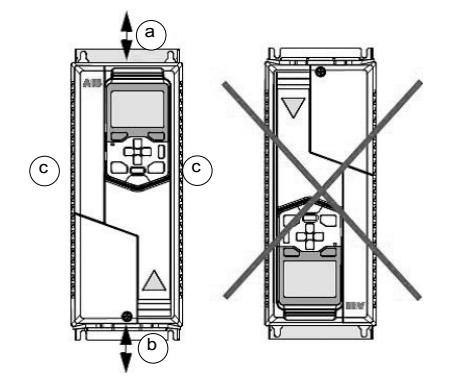

| Sizes    | а   | b   | С  |
|----------|-----|-----|----|
| 31265    | mm  | mm  | mm |
| R0 to R4 | 200 | 200 | 0  |
| R5       | 200 | 300 | 0  |

The clearance below the appliance (b) is measured from the bottom of the radiator, not from the cable input enclosure.

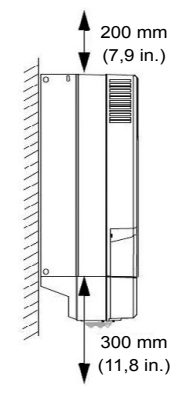

- Assemble on a vertical surface that does not give off heat, in a location that is suitably ventilated or cooled to remove the heat dissipated by the inverter
- Note the inverter operating ranges (see paragraph 3.3)
- The inverter support must be made from inflammable material and sufficiently solid to support the weight of the appliance
- The surface (ground) below the inverter must be made from inflammable material.

| Inverter power   | kW | 0,75 | 1,1 | 1,5 | 2,2 | 3,0 | 4,0 | 5,5 | 7,5 | 11,0 | 15,0 | 18,5 | 22,0 | 30  | 37   | 45   | 55   |
|------------------|----|------|-----|-----|-----|-----|-----|-----|-----|------|------|------|------|-----|------|------|------|
| Inverter size    |    | R1   | R1  | R1  | R1  | R1  | R1  | R1  | R2  | R2   | R3   | R3   | R3   | R4  | R4   | R5   | R5   |
| Dissipated power | W  | 45   | 55  | 66  | 84  | 106 | 133 | 174 | 228 | 322  | 430  | 525  | 619  | 835 | 1024 | 1240 | 1510 |

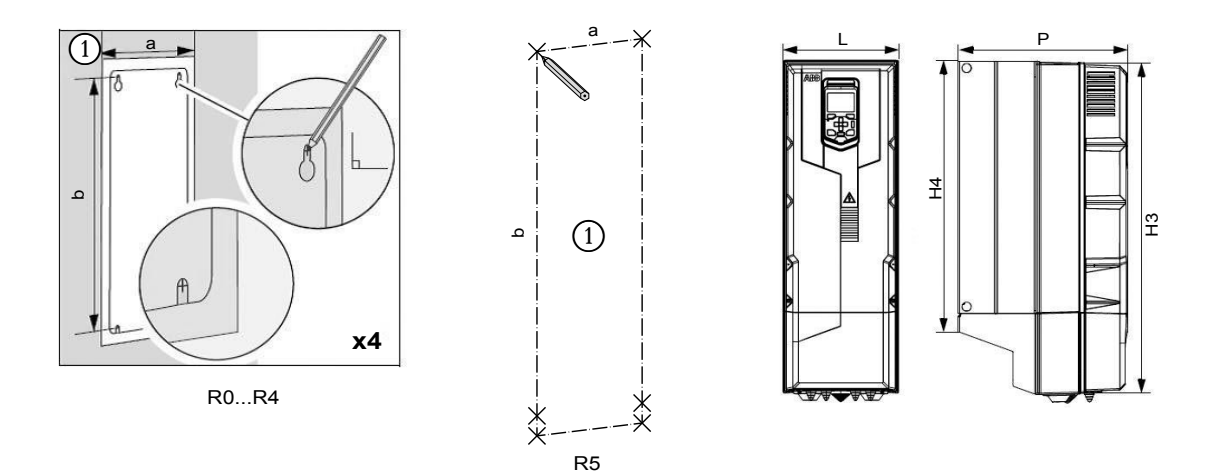

H3 = Front face height H4 = Rear face height

|               | Drilling | template  |     | Weight |     |     |      |
|---------------|----------|-----------|-----|--------|-----|-----|------|
| Inverter size | a b      |           | H3  | H4     | L   | Р   | ka   |
|               | mm       | mm        | mm  | mm     | mm  | mm  | кд   |
| R1            | 98       | 317       | 403 | 331    | 128 | 233 | 4,8  |
| R2            | 98       | 417       | 503 | 432    | 128 | 239 | 6,8  |
| R3            | 160      | 473       | 456 | 490    | 206 | 237 | 13,0 |
| R4            | 160      | 619       | 600 | 636    | 203 | 265 | 20,0 |
| R5            | 160      | 581/611,5 | 732 | 633    | 203 | 320 | 29,0 |

#### 3.1 - Safety instructions

Before carrying out any work on the frequency inverter, disconnect the supply and ensure there is no supply voltage. After disconnecting the supply, you must wait 5 minutes before starting work (necessary for the capacitors to discharge). Any work carried out on the appliance must be carried out by gualified personnel.

#### 3.2 - 3.2 Checking the capacitors

Check the serial number on the inverter name plate. The number is formatted as follows: MYYWWRXXXXX, where YY and WW indicate the year and week of manufacture respectively

If the inverter has been deactivated:

- For less than a year, no specific action required.
- Between 1 and 2 years, reactivate the capacitors by activating the inverter without starting the motor, then wait 2 hours for the capacitors to regenerate.
- For more than 2 years, replace the inverter.

#### 3.3 - 3.3 Power connection

If the frequency inverter is supplied as part of a unit fitted with our control unit ex-works, all power and control cables are supplied pre-cabled below the outputs. The protection and disconnection components are also included in the electrics box supplied with the unit.

If only the frequency inverter is supplied, the inverter supply cable (3 phases + ground), the cable between the inverter and motor (3 phases + shielding + ground) and control cables are not included.

A manual disconnect switchgear that you provide must be installed upstream of the inverter on its supply. It must be locked in the open position for the entire duration of the installation and maintenance operations. This disconnect switch must comply with current local regulations relating to safety. For the European Union, the disconnect switch must meet the requirements stipulated in standard EN 60204-1 and match one of the following types:

- Disconnect switch from the AC-23B class (EN 60947-3);
- Disconnect switch featuring an auxiliary contact that causes the power to be cut before opening the disconnect switch (EN60947-3)
- Circuit breaker able to interrupt currents EN 60947-2.

#### Choosing power cables and inverter protection cables

The power cables must be chosen based on the local regulations for supporting the nominal current indicated on the inverter name plate. The PE conductor must be sized to withstand the assumed short-circuit holding currents, and must comply with the minimum sections described on page 6. The cable must be able to withstand a temperature of 70°C in continuous operation. For the cable between the inverter and motor, use a shielded 600 V AC cable, with a shielding connection at 360° (the connection must be handled carefully to avoid bearing currents, "curly" shielding connection not permitted).

#### Features of the inverter power terminals and cable grommets:

| Inverter size | Max. cable diameter | Terminal max cross section<br>Rigid/flexible cable | Tightening torque |  |  |
|---------------|---------------------|----------------------------------------------------|-------------------|--|--|
|               | mm                  | mm²                                                | Nm                |  |  |
| R0            | 30                  | 6/4                                                | 0,50,6            |  |  |
| R1            | 30                  | 6/4                                                | 0,50,6            |  |  |
| R2            | 30                  | 16/16                                              | 1,21,5            |  |  |
| R3            | 30                  | 35/25                                              | 2,54,4            |  |  |
| R4            | 45                  | 50                                                 | 4,0               |  |  |
| R5            | 45                  | 70                                                 | 5,6               |  |  |

# **3 - POWER CONNECTIONS**

#### Recommended power cable types

| PE | Shielded symmetrical cable with three phase conductors and one coaxial PE conductor to provide shielding.<br>The shielding must meet the requirements stipulated in standard CEI 60439-1. You must ensure compliance<br>with the local, national or federal electrical regulations currently in force. |
|----|----------------------------------------------------------------------------------------------------|
| PE | Shielded symmetrical cable with three phase conductors and one coaxial PE conductor to provide shielding.<br>The separate PE conductor is required if the shielding does not meet the requirements stipulated in standard<br>CEI 61439-1.                                                              |
| PE | Shielded symmetrical cable with three phase conductors and symmetrical PE conductor, and shielding. The PE conductor must meet the requirements stipulated in standard CEI 61439-1                                                                                                    |

#### Power cable types with restricted usage

|     | A cable with four conductors (three phase conductors and one protective conductor in a cable raceway) <b>is not permitted for the motor cables</b> (permitted for the connection to the network).                                                                                                    |
|-----|----------------------------------------------------------------------------------------------------|
| PVC | A cable with four conductors (three phase conductors and one PE conductor in a PVC conduit) is permitted for the network cables where the phase conductor cross-section is smaller than <b>10 mm<sup>2</sup> (8 AWG) or the motors</b> $\leq$ <b>30 kW (40 hp).</b> Not permitted in the United States. |
|     | A ribbed cable or EMT with three phase conductors and one protective conductor is permitted for the motor cables where the phase conductor cross-section is smaller than $10mm^2$ (8 AWG) or the motors $\leq$ 30 kW (40 hp).                                                                           |

#### Incompatible power cable type

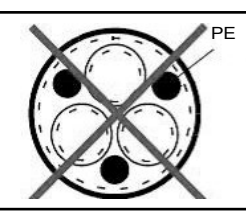

You cannot use shielded symmetrical cables with individual shielding for each phase conductor.

Our frequency inverter integrates an RFI filter, which makes it possible to respond to the requirements of industrial environments. To respond to the emissions requirements relating to residential environments (EN61000-6-3), it is necessary to provide an additional filter (not supplied) that is connected to the inverter supply.

# **3 - POWER CONNECTIONS**

| Inverter power<br>kW | Inverter size | Residential environment filter |
|----------------------|---------------|--------------------------------|
| 0,75                 | R1            | Schaffner FN 3268-7-44         |
| 1,1                  | R1            | Schaffner FN 3268-7-44         |
| 1,5                  | R1            | Schaffner FN 3268-7-44         |
| 2,2                  | R1            | Schaffner FN 3268-7-44         |
| 3,0                  | R1            | Schaffner FN 3268-16-44        |
| 4,0                  | R1            | Schaffner FN 3268-16-44        |
| 5,5                  | R1            | Schaffner FN 3268-16-44        |
| 7,5                  | R2            | Schaffner FN 3268-30-33        |
| 11,0                 | R2            | Schaffner FN 3268-30-33        |
| 15,0                 | R3            | Schaffner FN 3268-42-33        |
| 18,5                 | R3            | Schaffner FN 3268-42-33        |
| 22,0                 | R3            | Schaffner FN 3268-55-34        |
| 30                   | R4            | Schaffner FN 3268-75-34        |
| 37                   | R4            | Schaffner FN 3268-75-34        |
| 45                   | R5            | Schaffner FN 3268-100-35       |
| 55                   | R5            | Schaffner FN 3268-13035        |

Respect the maximum lengths of the motor cables (for a switching frequency of up to 4 kHz) in relation to the installation environment:

| Inverter size | To conform in an industrial environment | To conform in a residential environment |
|---------------|-----------------------------------------|-----------------------------------------|
| R0 to R5      | 100 metres                              | 10 metres                               |

When using two motors on a single inverter, it is necessary to add the lengths of the two motor power cables together and ensure that the total does not exceed the limits specified above.

The inverter is designed to be used with type-B differential protection devices.

The inverter's RFI filter includes capacitors connected between the power stage and the casing. As well as using very long motor cables, these capacitors increase earth leakage currents and may trigger the differential circuit breakers.

If the inverter's leakage current is greater than 3.5 mAAC, a reinforced protective earth connection (PE) is required. To do this: Add a second cross-sectional PE conductor that is identical to the original PE conductor.

or

Provide a PE conductor with a minimum cross-section of 10 mm<sup>2</sup> Cu or 16 mm<sup>2</sup> Al,

or

Install an automatic supply disconnect device in the event of a PE conductor fault.

PE protective conductor cross-section

| Conductor cross-section<br>S (mm <sup>2</sup> ) | Minimum corresponding protective conductor cross-section Sp (mm <sup>2</sup> ) |
|-------------------------------------------------|--------------------------------------------------------------------------------|
| S ≤ 16                                          | S                                                                              |
| 16 < S ≤ 35                                     | 16                                                                             |
| 35 < S                                          | S/2                                                                            |

The inverter and supply cable must be protected against short circuits.

#### Examples of fuse protection (for a three-phase 400V power supply)

|                   |               |                             |                             | gG fuse            |                                                         |                    |                    | uR or aR fuse                                           |                    |
|-------------------|---------------|-----------------------------|-----------------------------|--------------------|---------------------------------------------------------|--------------------|--------------------|---------------------------------------------------------|--------------------|
| Inverter<br>power | Inverter size | Nominal<br>input<br>current | Maximum<br>input<br>current | Nominal<br>current | Energy<br>limitation<br>I <sup>2</sup> t <sup>(1)</sup> | Nominal<br>voltage | Nominal<br>current | Energy<br>limitation<br>I <sup>2</sup> t <sup>(1)</sup> | Nominal<br>voltage |
| kW                |               | Α                           | A                           | A                  | A²s                                                     | v                  | A                  | A²s                                                     | v                  |
| 0,75              | R1            | 2,6                         | 3,2                         | 4                  | 55                                                      | 500                | 25                 | 130                                                     | 690                |
| 1,1               | R1            | 3,3                         | 4,7                         | 6                  | 110                                                     | 500                | 25                 | 130                                                     | 690                |
| 1,5               | R1            | 4,0                         | 5,9                         | 6                  | 110                                                     | 500                | 25                 | 130                                                     | 690                |
| 2,2               | R1            | 5,6                         | 7,2                         | 10                 | 360                                                     | 500                | 25                 | 130                                                     | 690                |
| 3,0               | R1            | 7,2                         | 10,1                        | 10                 | 360                                                     | 500                | 25                 | 130                                                     | 690                |
| 4,0               | R1            | 9,4                         | 13,0                        | 16                 | 740                                                     | 500                | 25                 | 130                                                     | 690                |
| 5,5               | R1            | 12,6                        | 14,1                        | 16                 | 740                                                     | 500                | 25                 | 130                                                     | 690                |
| 7,5               | R2            | 17,0                        | 22,7                        | 25                 | 2500                                                    | 500                | 40                 | 460                                                     | 690                |
| 11,0              | R2            | 25,0                        | 30,6                        | 32                 | 4000                                                    | 500                | 40                 | 460                                                     | 690                |
| 15,0              | R3            | 32,0                        | 44,3                        | 40                 | 7700                                                    | 500                | 63                 | 1450                                                    | 690                |
| 18,5              | R3            | 38,0                        | 56,9                        | 50                 | 16000                                                   | 500                | 63                 | 1450                                                    | 690                |
| 22,0              | R3            | 45,0                        | 67,9                        | 63                 | 20100                                                   | 500                | 80                 | 2550                                                    | 690                |
| 30                | R4            | 62                          | 76                          | 80                 | 37500                                                   | 500                | 100                | 4650                                                    | 690                |
| 37                | R4            | 73                          | 104                         | 100                | 65000                                                   | 500                | 125                | 8500                                                    | 690                |
| 45                | R5            | 88                          | 122                         | 100                | 65000                                                   | 500                | 160                | 16000                                                   | 690                |
| 55                | R5            | 106                         | 148                         | 125                | 103000                                                  | 500                | 200                | 15000                                                   | 690                |

(1) I<sup>2</sup>t is the energy that the fuse allows through in case of overload. In relation to the presumed on-site short circuit current, check the time-current curve to ensure that the fuse's operating time is shorter than 0.5 seconds.

The inverter, its supply cable and the motor cables are protected against thermal overloads provided that the cables are correctly dimensioned in accordance with the nominal inverter current, the ambient conditions and the motor PTC connection on the inverter. No additional heat protection device is required if these conditions are met.

Inverter operating range:

- IP55 protection rating
- Relative humidity: 5 to 95%. Condensation prohibited. Maximum permitted relative humidity in case of corrosive gas: 60%.
- Input voltage 3 ~ 380...415 V AC: normal operation
- Input voltage 3 ~ 440...480 V AC: decrease the nominal current of the inverter by 15% on average (can vary according to the model; contact us for more details)
- Network imbalance max. ± 3% of the nominal input voltage between phases
- Altitude:
  - 0 to 1000m: normal operation

1000 to 4000 m: decrease the nominal current of the inverter by 1% for every 100 m above 1000 m (example: at 2000 m, decrease the nominal current of the inverter by 10%)

Ambient temperature:

15 to +40°C: normal operation

+40 to +50°C: decrease the nominal current of the inverter by 1% for every °C above 40°C (example: for a temperature of 50°C, decrease the nominal current of the inverter by 10%)

#### Connecting the power cables:

After having installed the inverter on its vertical support, remove the control panel and remove the front cover.

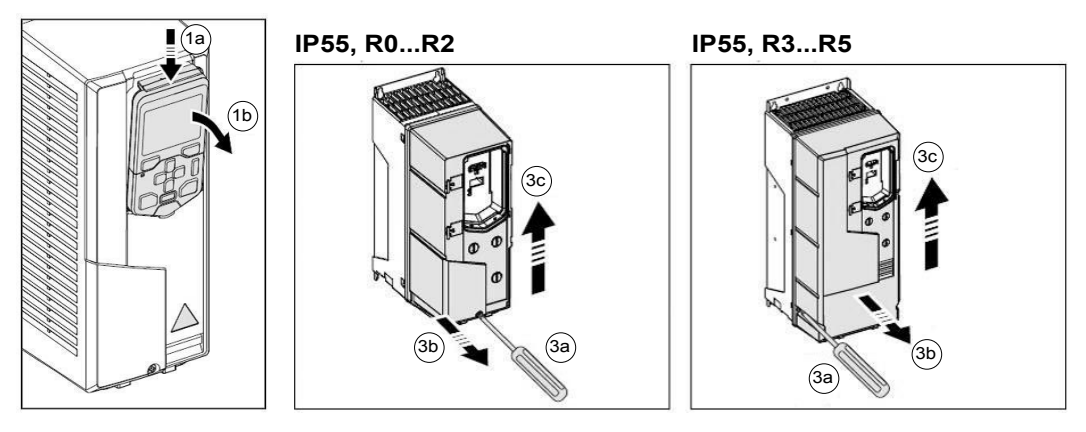

# **3 - POWER CONNECTIONS**

- Pierce the cable grommets at the rear of the inverter based on the diameter of the cables chosen.
- Prepare the ends of the power cables in order to ensure the cable is shielded fully.
- Lay the electric cabling as per the draft below, ensuring the cables are fully shielded (reference 7a), and the shielding and the PE conductor are connected correctly (reference 7b and 7c). If the inverter drives two motors, connect these two motors in parallel on terminals T1/U, T2/V, T3/W and the ground terminal. Ensure both cables are fully shielded. If you have asked us to provide these cables, they normally bear reference numbers W1-58 and W1-64 for intake motors, and W1-69 and W1-75 for exhaust motors.

UDC+

R+

Respect the tightening torques indicated on the diagrams.

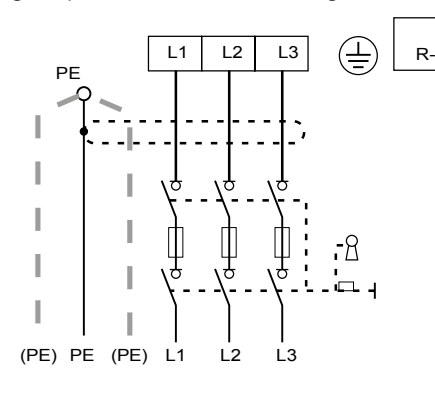

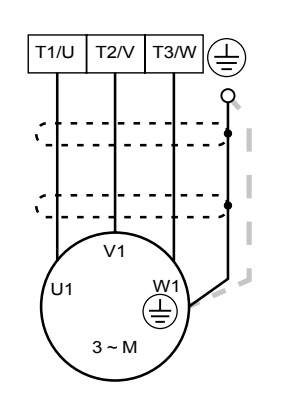

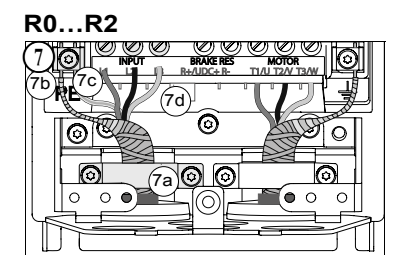

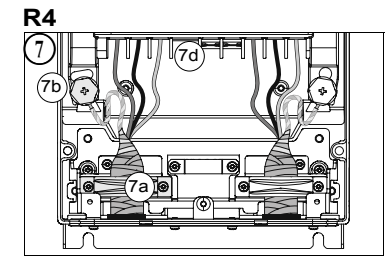

| R3             |                                   |   |
|----------------|-----------------------------------|---|
| $\overline{)}$ |                                   | Ί |
| T              | II 12 14 R+/UDC+ R-TI/U T2/V T2/W | Л |
|                |                                   | 9 |
| <b>M</b>       |                                   | ] |
|                |                                   | ľ |
| 1 Mar          |                                   | J |
| L.             |                                   | 5 |
|                |                                   | - |

| Frame                                | R0I                                      | R1                          | R2                                    |                             |  |
|--------------------------------------|------------------------------------------|-----------------------------|---------------------------------------|-----------------------------|--|
| size                                 | N∙m                                      | lbf∙ft                      | N∙m                                   | lbf∙ft                      |  |
| L1, L2, L3                           | 0,50,6                                   | 0,4                         | 1,21,5                                | 1,1                         |  |
| PE,                                  | 1,5                                      | 1,1                         | 1,5                                   | 1,1                         |  |
| 0 0                                  | TBA                                      | TBA                         | TBA                                   | TBA                         |  |
|                                      |                                          |                             |                                       |                             |  |
|                                      |                                          |                             |                                       |                             |  |
| Frame                                | R3                                       |                             | R2                                    |                             |  |
| Frame<br>size                        | R3<br>N∙m                                | lbf·ft                      | R2<br>N∙m                             | lbf∙ft                      |  |
| Frame<br>size<br>L1, L2, L3          | <b>R3</b><br><b>N∙m</b><br>2,5…4,5       | Ibf·ft<br>3,3               | <b>R2</b><br><b>N∙m</b><br>4,0        | Ibf-ft<br>3,0               |  |
| Frame<br>size<br>L1, L2, L3<br>PE, ⊕ | <b>R3</b><br><b>N∙m</b><br>2,54,5<br>1,5 | <b>Ibf·ft</b><br>3,3<br>1,1 | <b>R2</b><br><b>N·m</b><br>4,0<br>2,9 | <b>Ibf·ft</b><br>3,0<br>2,1 |  |

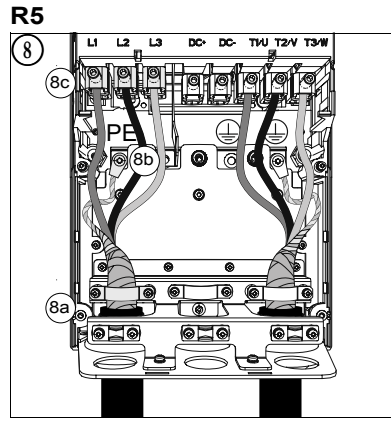

| Frame | R5  |        | PE, 🖶 |     |        |     |        |
|-------|-----|--------|-------|-----|--------|-----|--------|
| size  | N∙m | lbf∙ft | М     | N∙m | lbf∙ft | N∙m | lbf∙ft |
| R5    | 5,6 | 4,1    | M5    | 4,5 | 3,3    | 4,5 | 3,3    |

#### Particular precautions for the networks on diagram IT and TN:

Note that it is not permitted to connect a frequency inverter fitted with an internal RFI filter to a network in diagram IT (neutral is isolated or impeded) or in diagram TN (asymmetrical grounding). Disconnect the RFI filters first, before connecting the inverter to the network: see the draft below.

Furthermore, the phase-ground varistor is not suitable for use in a network in diagram IT (neutral is isolated or impeded). You must disconnect the varistor before connecting the inverter to the network.

# N.B.: By disconnecting the internal RFI filter, you are increasing the emissions and considerably lowering the inverter's conformity with CEM standards.

| Sizes | RFI filter<br>EMC | Phase-ground<br>varistor VAR | Network in diagram<br>TN symmetrical<br>(TN-S)<br>Figure1 | Network in diagram TN<br>asymmetrical<br>Figure2 | Network in diagram IT<br>(neutral is isolated or<br>impeded<br>[>30 ohms])<br>Figure3 |
|-------|-------------------|------------------------------|-----------------------------------------------------------|--------------------------------------------------|---------------------------------------------------------------------------------------|
| R0R3  | 1 x EMC           | -                            | Do not disconnect                                         | Disconnect                                       | Disconnect                                                                            |
|       | -                 | 1 x VAR                      | Do not disconnect                                         | Do not disconnect                                | Disconnect                                                                            |
|       | 2 x EMC           | -                            | Do not disconnect                                         | Sizes R4 and R5 are not                          | Disconnect                                                                            |
| K4K5  |                   | 1 x VAR                      | Do not disconnect                                         | network TN asymmetrical.                         | Disconnect                                                                            |

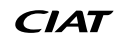

# **3 - POWER CONNECTIONS**

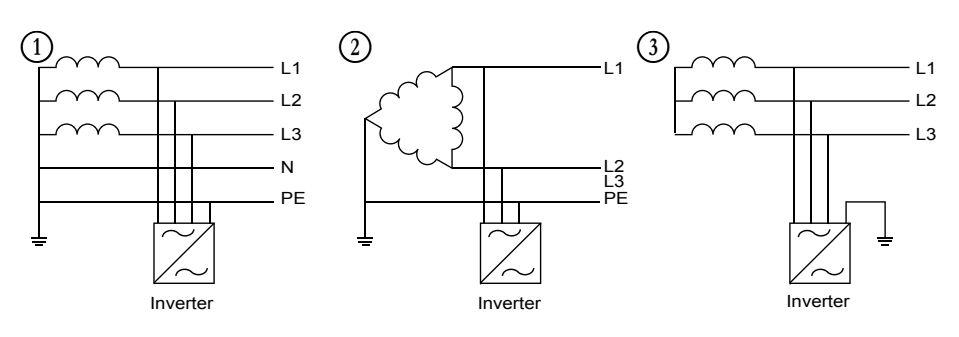

Disconnecting the RFI filter (reference 3) and varistor (reference 4)

# R0...R2

R3

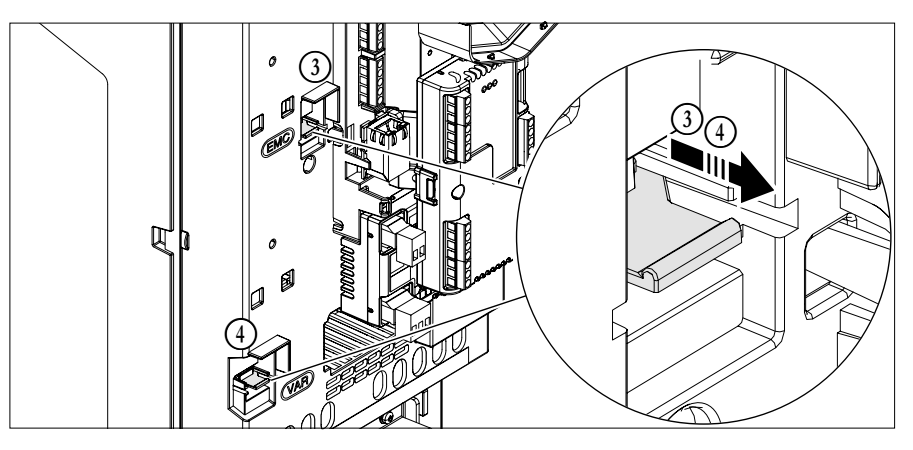

R4

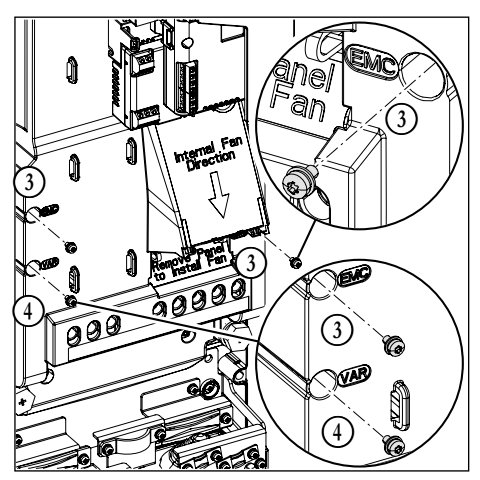

R5

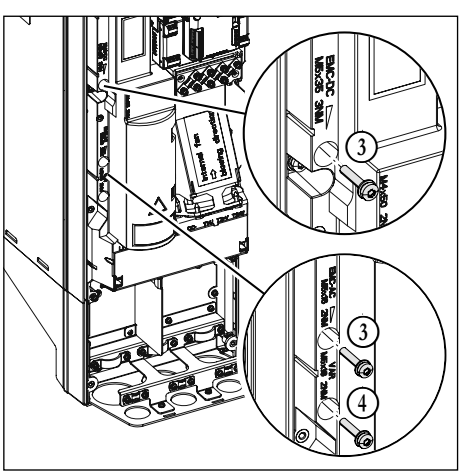

#### Inputs/outputs:

| X1 | Analogue input | s/outputs                                               |
|----|----------------|---------------------------------------------------------|
| 1  | SCR            | Shared control cable shielding                          |
| 2  | Al1            | Pressure sensor input (can be set in 0/10 V or 4/20 mA) |
| 3  | AGND           | Shared analogue inputs                                  |
| 4  | +10V           | Reference voltage +10 V DC, max. 20 mA                  |
| 5  | Al2            | Setpoint input (can be set in 0/10 V or 4/20 mA)        |
| 6  | AGND           | Shared analogue inputs                                  |
| 7  | AO1            | Motor frequency output (0/10 V)                         |
| 8  | AO2            | Motor current output (4/20 mA)                          |
| 9  | AGND           | Shared analogue outputs                                 |

| X2 & X3 | Auxiliary voltag | e output and digital inputs                                                                     |
|---------|------------------|-------------------------------------------------------------------------------------------------|
| 10      | +24V             | Auxiliary voltage output +24 V DC, max. 250 mA                                                  |
| 11      | DGND             | Shared auxiliary output, 24 V                                                                   |
| 12      | DCOM             | Shared digital inputs                                                                           |
| 13      | DI1              | Stop (0) / Start-up (1)                                                                         |
| 14      | DI2              | Digital setpoint 1                                                                              |
| 15      | DI3              | Digital setpoint 2                                                                              |
| 16      | DI4              | Digital setpoint 3                                                                              |
| 17      | DI5              | External fault input                                                                            |
| 18      | DI6              | Motor PTC input (for an inverter controlling 2 motors, connect the motor PTCs in series on DI6) |

| X6, X7, X8 | Relay outputs |                         |  |  |
|------------|---------------|-------------------------|--|--|
| 19         | RO1C          | Motor ready to start    |  |  |
| 20         | RO1A          | 250 V AC/30 V DC        |  |  |
| 21         | RO1B          |                         |  |  |
| 22         | RO2C          | Motor running           |  |  |
| 23         | RO2A          | 250 V AC/30 V DC        |  |  |
| 24         | RO2B          |                         |  |  |
| 25         | RO3C          | Motor or inverter fault |  |  |
| 26         | RO3A          | 250 V AC/30 V DC        |  |  |
| 27         | RO3B          |                         |  |  |

| X5 | RTU RS485 mo | odbus protocol                                                              |
|----|--------------|-----------------------------------------------------------------------------|
| 29 | B+           |                                                                             |
| 30 | A-           | RTU RS485 modbus protocol                                                   |
| 31 | DGND         |                                                                             |
| S4 | TERM         | Switch for activating the end-of-line resistance integrated in the inverter |
| S5 | BIAS         | Switch for activating the bus polarisation                                  |

|   | X4 | Emergency sto | p function                              |
|---|----|---------------|-----------------------------------------|
|   | 34 | OUT1          |                                         |
| - | 35 | OUT2          | Safe torque off. Function not used:     |
|   | 36 | SGND          | the two circuits must be shunted for    |
|   | 37 | IN1           | the inverter start-up to be authorised. |
|   | 38 | IN2           |                                         |

| X2 & X3 | Auxiliary voltage | e o |
|---------|-------------------|-----|
| 10      | +24V              | Aυ  |

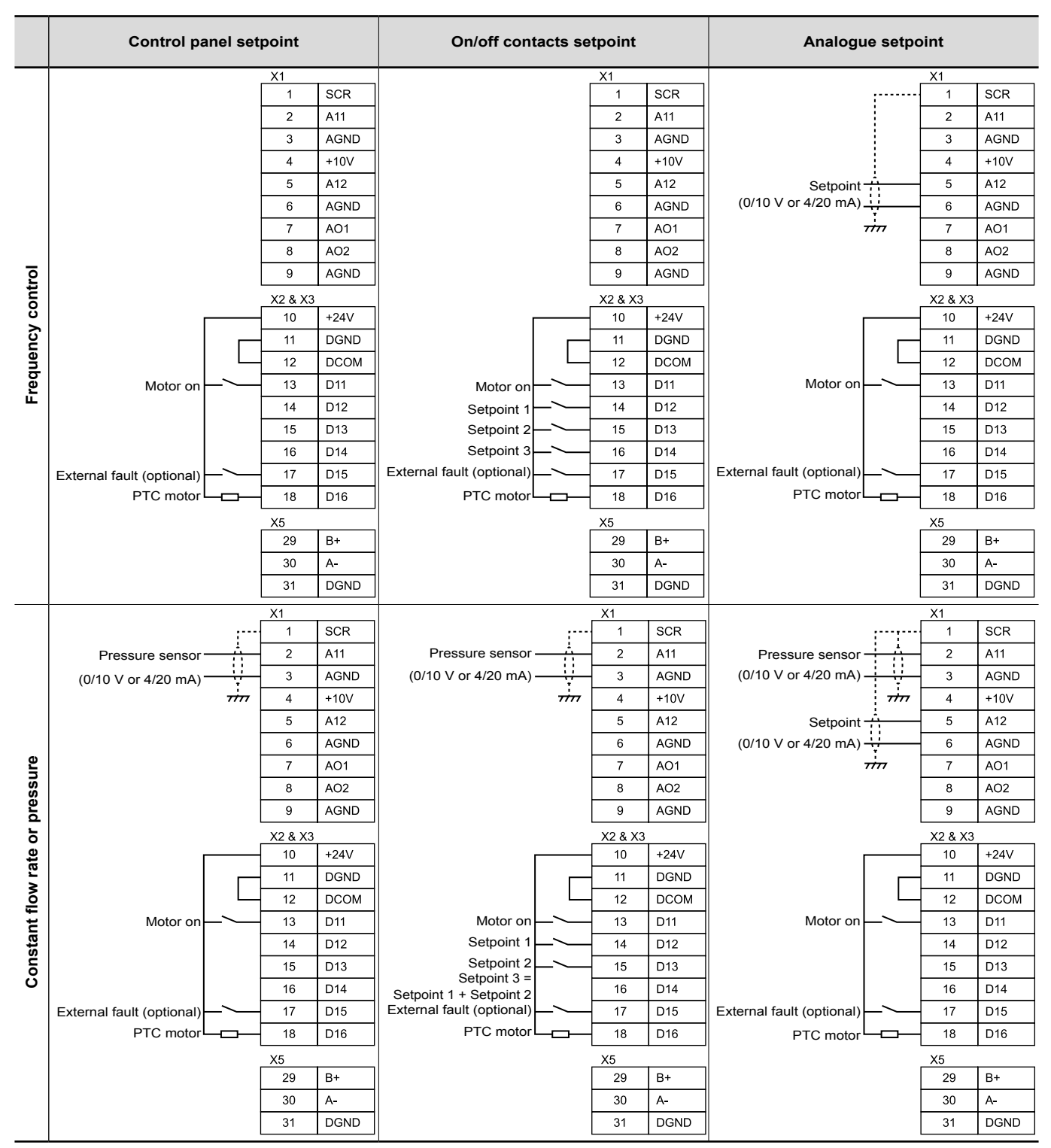

(\*) For control cables, use a paired twisted cable. If the cable is longer than 10 metres, (with a maximum of 30 metres for a 0/10V signal, and 300 metres for a 4/20mA signal) use a shielded twisted pair cable, with the shielding connected to earth at least one end (ideally, it should be connected to earth at both ends).

#### Connecting the pressure sensor (if supplied ex-works)

| Pr                                                        | essure sens              | or           |      | X1                                                      |                                                         |
|-----------------------------------------------------------|--------------------------|--------------|------|---------------------------------------------------------|---------------------------------------------------------|
|                                                           | GND                      | $\mathbb{H}$ |      | 1                                                       | SCR                                                     |
|                                                           | Vdc P                    | ⊢            |      | 2                                                       | A11                                                     |
|                                                           | Vdc/Var                  |              |      | 3                                                       | AGND                                                    |
|                                                           | GND                      | $\vdash$     |      | 4                                                       | +10V                                                    |
|                                                           |                          |              |      | 5                                                       | A12                                                     |
|                                                           |                          |              |      | 6                                                       | AGND                                                    |
| Cable yought marked W1 60 (or W1 61                       | or 14/1 62)              |              |      | 7                                                       | AO1                                                     |
| for the FD1 intak                                         | e inverter.              | •=           | <br> | 8                                                       | AO2                                                     |
| Cable usually marked W1-71 (or W1-72 of for the FD2 intak | or W1-73)<br>ke inverter |              |      | 9                                                       | AGND                                                    |
|                                                           |                          |              |      |                                                         |                                                         |
|                                                           |                          |              |      | X2 & X3                                                 |                                                         |
|                                                           |                          |              |      | X2 & X3<br>10                                           | +24V                                                    |
|                                                           |                          |              |      | X2 & X3<br>10<br>11                                     | +24V<br>DGND                                            |
|                                                           |                          |              |      | X2 & X3<br>10<br>11<br>12                               | +24V<br>DGND<br>DCOM                                    |
|                                                           |                          |              |      | X2 & X3<br>10<br>11<br>12<br>13                         | +24V<br>DGND<br>DCOM<br>D11                             |
|                                                           |                          |              |      | X2 & X3<br>10<br>11<br>12<br>13<br>14                   | +24V<br>DGND<br>DCOM<br>D11<br>D12                      |
|                                                           |                          |              |      | X2 & X3<br>10<br>11<br>12<br>13<br>14<br>15             | +24V<br>DGND<br>DCOM<br>D11<br>D12<br>D13               |
|                                                           |                          |              |      | X2 & X3<br>10<br>11<br>12<br>13<br>14<br>15<br>16       | +24V<br>DGND<br>DCOM<br>D11<br>D12<br>D13<br>D14        |
|                                                           |                          |              |      | X2 & X3<br>10<br>11<br>12<br>13<br>14<br>15<br>16<br>17 | +24V<br>DGND<br>DCOM<br>D11<br>D12<br>D13<br>D14<br>D15 |

PTC connections on an inverter driving 2 motors

|                                                       |   | X2 & X3 |      |
|-------------------------------------------------------|---|---------|------|
|                                                       |   | 10      | +24V |
|                                                       |   | 11      | DGND |
| Motor DTO 1                                           |   | 12      | DCOM |
| Cable usually marked W1-63 for the IF1-1 intake motor |   | 13      | D11  |
| and marked W1-74 for the EF2-1 exhaust motor.         |   | 14      | D12  |
| r <del>o</del> -à                                     |   | 15      | D13  |
| L Ų.                                                  | 1 | 16      | D14  |
| · · · · · ·                                           | Ī | 17      | D15  |
| L <u>o-</u> ÿ                                         |   | 18      | D16  |

Motor PTC 2

Cable usually marked W1-65 for the IF1-2 intake motor and marked W1-76 for the EF2-2 exhaust motor.

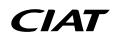

ModBus connection (if inverter controlled by the control PLC via ModBus)

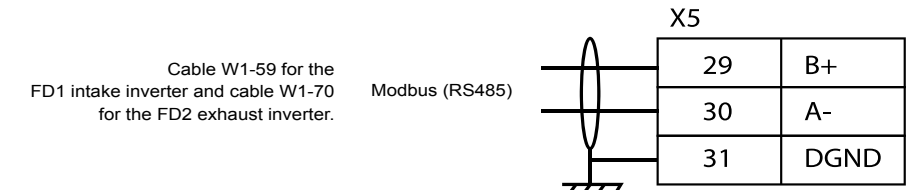

Specific connection to the air heaters, smoke extraction roof ventilators and extraction or supply fans

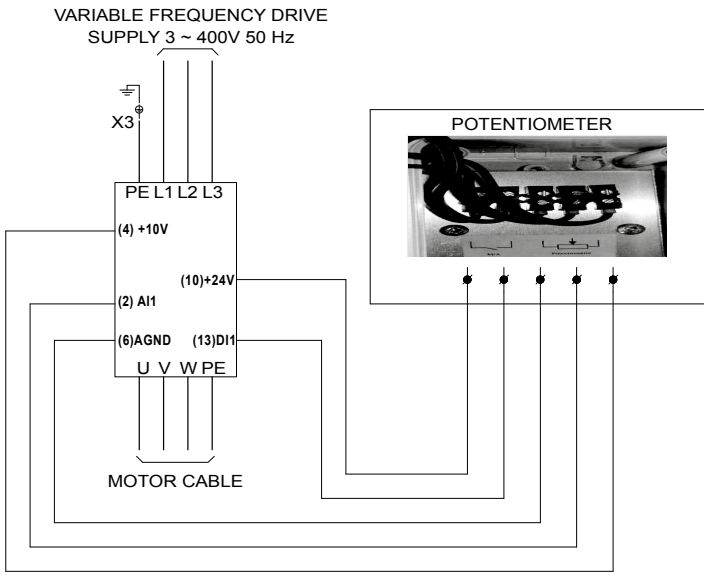

#### Cable routing

Never combine command and power signals in the same cable, and never route power and command cables in parallel. Motor cables from multiple inverters can be routed in parallel one beside the other.

If the control cables must cross the power cables, the crossing angle must be as close to 90° as possible.

The cables must be correctly routed electrically in respect of one another, and must be grounded.

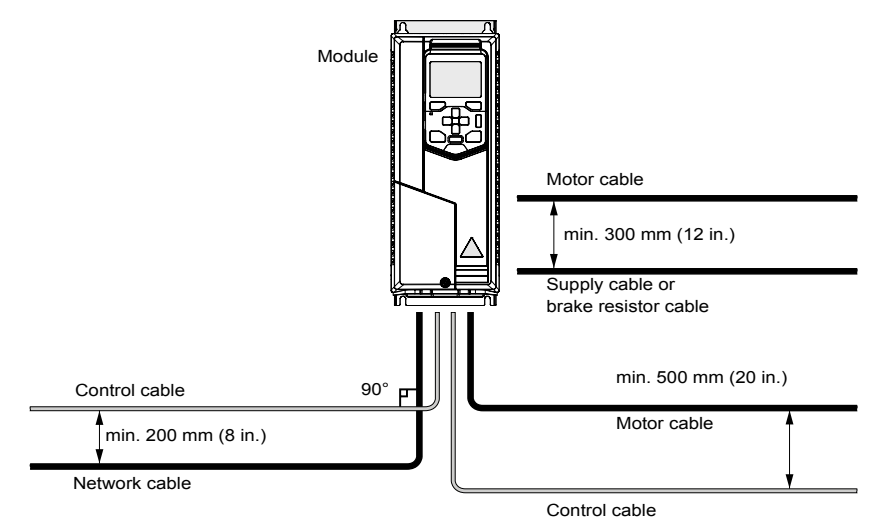

#### Characteristics of inverter control terminals and grommets:

|               | Max apple diameter  | Terminals +24 V     | , DCOM, DGND      | Terminals D         | I, AI, AO, RO     |
|---------------|---------------------|---------------------|-------------------|---------------------|-------------------|
| Inverter size | wax. cable diameter | Cable cross-section | Tightening torque | Cable cross-section | Tightening torque |
|               | mm                  | mm²                 | Nm                | mm²                 | Nm                |
| R0 to R5      | 17                  | 0,22,5              | 0,50,6            | 0,141,5             | 0,50,6            |

Connection:

- Pierce the cable grommets at the rear of the inverter based on the diameter of the cables chosen
- Prepare the ends of the control cables in order to ensure the cable is shielded fully
- Lay the electric cabling as per the draft below, ensuring the cables are fully shielded and the cable routing is correct
- Note the tightening torques (0.5 to 0.6 Nm)

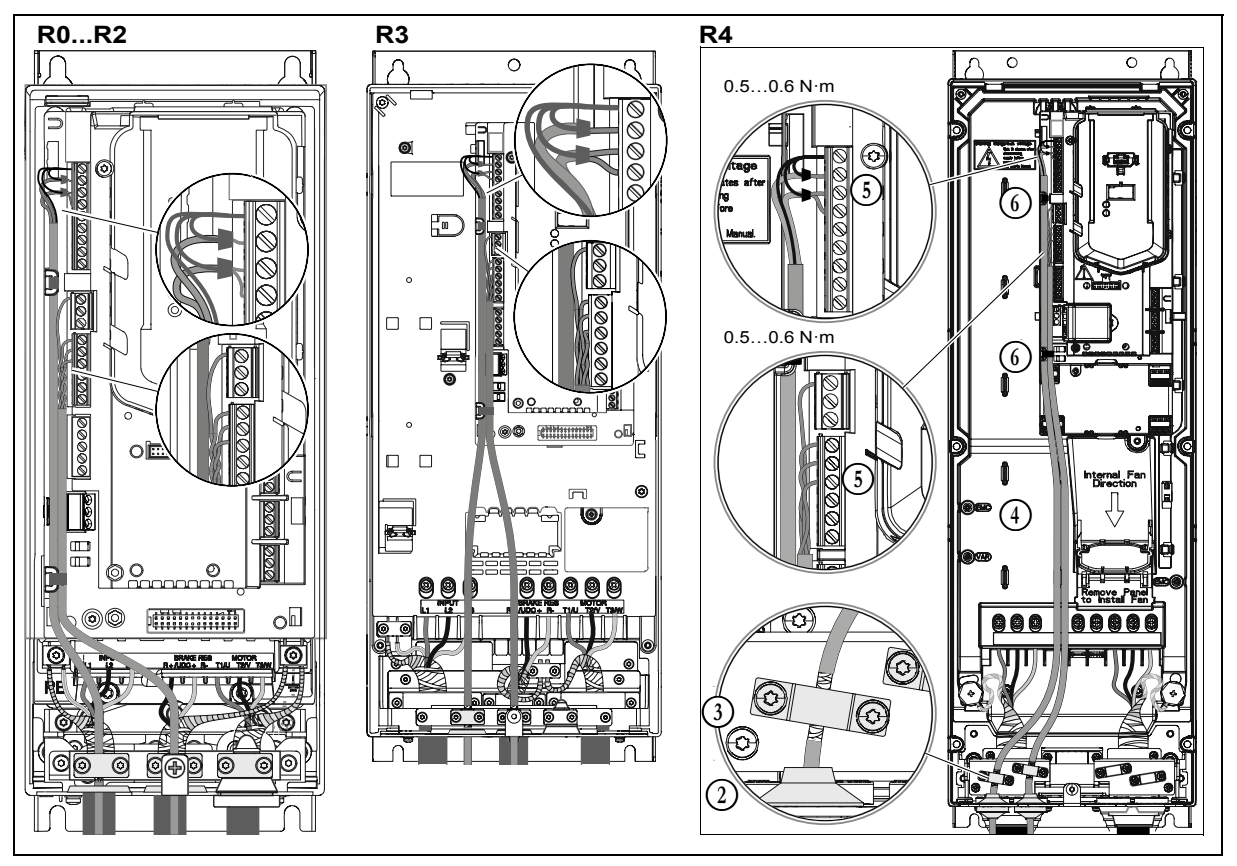

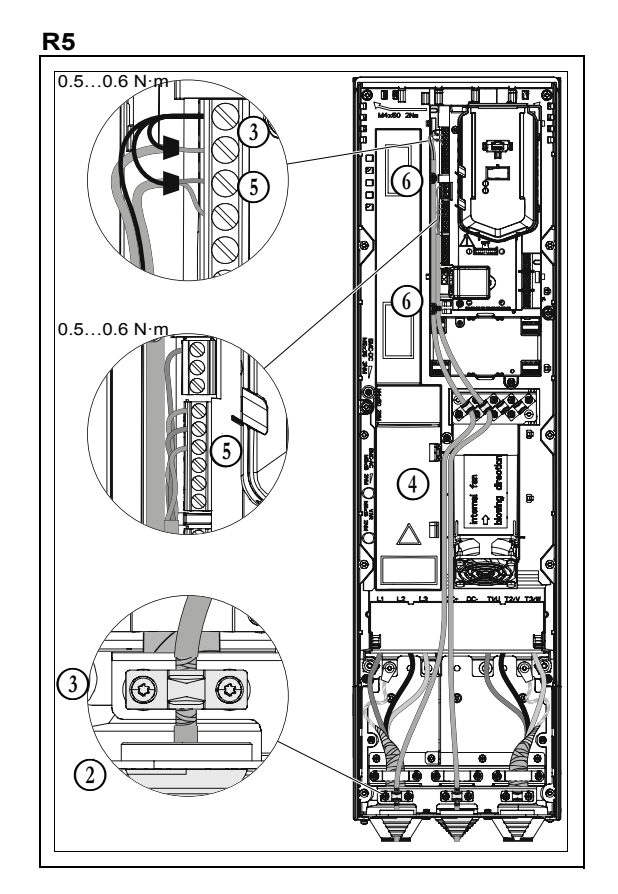

#### Connection for the constant air flow or constant duct pressure control without a regulating controller.

If the frequency inverter is supplied as part of a control system for constant flow ventilation, the differential pressure sensor required to measure the flow rate must be installed on the fan partition. The black pressure tapping on the sensor must be connected to the pressure tapping on the fan inlet cone. The red pressure tapping on the sensor must be connected upstream of the fan partition and positioned perpendicular to the flow of air.

If the frequency inverter is supplied as part of a control system for constant ventilation pressure control in the duct, the differential pressure sensor required to measure the duct pressure is supplied as a kit – you must fit and connect it. The duct pressure sensor must be positioned in a straight section. It must be positioned away from any angled sections (to prevent disturbance), at a minimum distance of 5 times the duct's diameter or diagonal. The black pressure tapping on the sensor must remain free (atmospheric pressure). The red pressure tapping on the sensor must be connected to the ducted pressure tapping, positioned perpendicular to the flow of air and centred along the height of the duct.

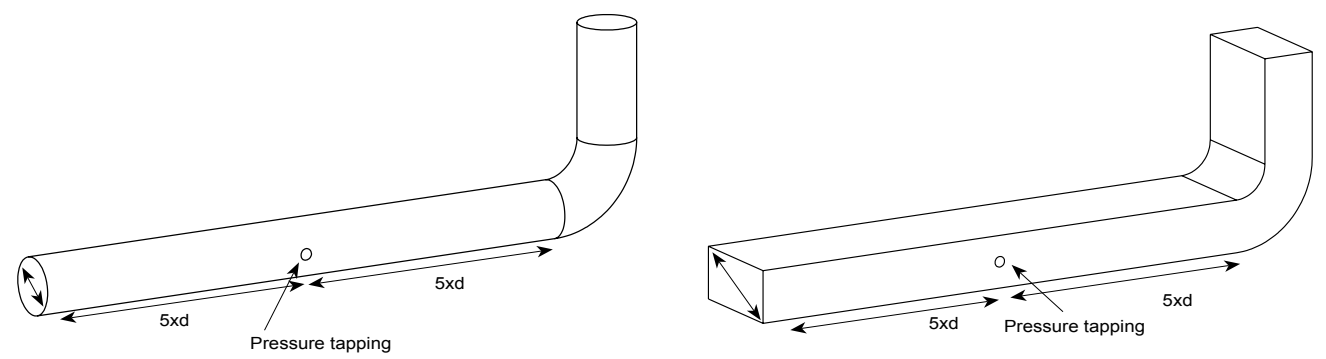

To configure and connect the pressure sensor, remove the two screws from the box, then open it

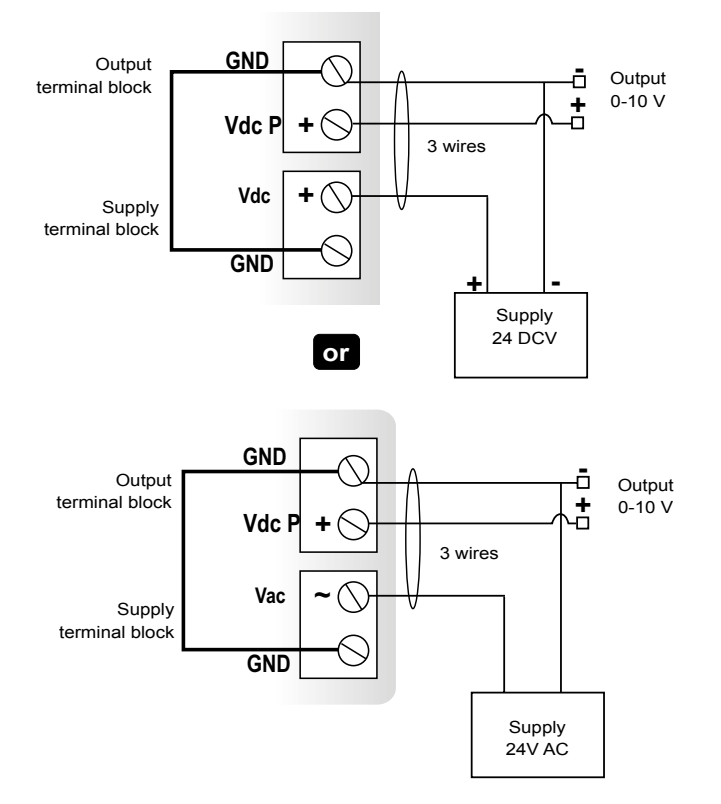

#### Configuring the sensor measuring range (Before 01/2022) :

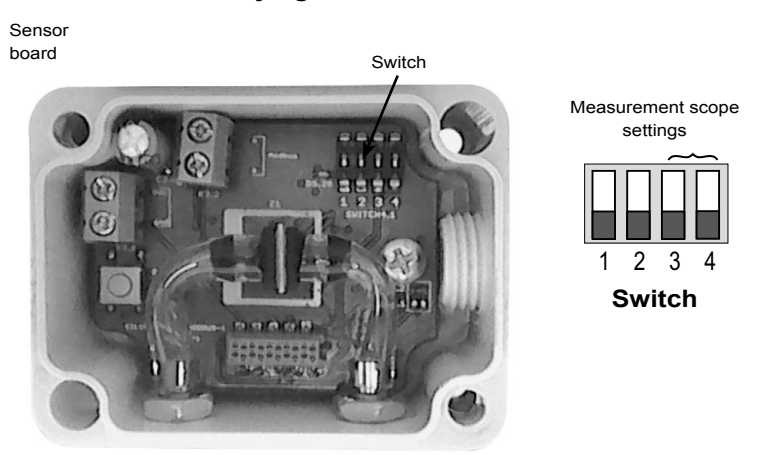

#### Identifying the switch on the card

To configure your device, switch it off and enter the desired settings using the switches as shown in the tables. Once configured, switch the sensor back on.

Ensure the combinations provided below are correctly reproduced on the sensor switches. If a combination is incorrect, it is necessary to disconnect the appliance from the power supply, rearrange the switches correctly and then reconnect it to the power supply.

#### To set a range for sensor measurement, position switches 3 and 4 of the units as shown opposite:

| Combination<br>Units |      |      |      |
|----------------------|------|------|------|
| PA                   | 1000 | 2500 | 5000 |

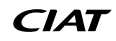

#### 5.1 - Calibrating the differential pressure sensor (when functioning as part of a constant flow or constant duct pressure) (Before 01/2022)

Before calibrating the pressure sensor, ensure that it has been installed and connected in accordance with the recommendations listed in previous chapters.

Power up the sensor, ensuring that the fan is at a complete standstill and the air flow rate is zero. Disconnect the pipes from the 2 pressure tappings, marking the positions and press the "Autozero" button located inside the sensor. Return the two pressure pipes to their respective positions.

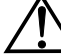

Once the sensor is in position, switch it on and carry out the autozero procedure to ensure the sensor operates correctly in any position.

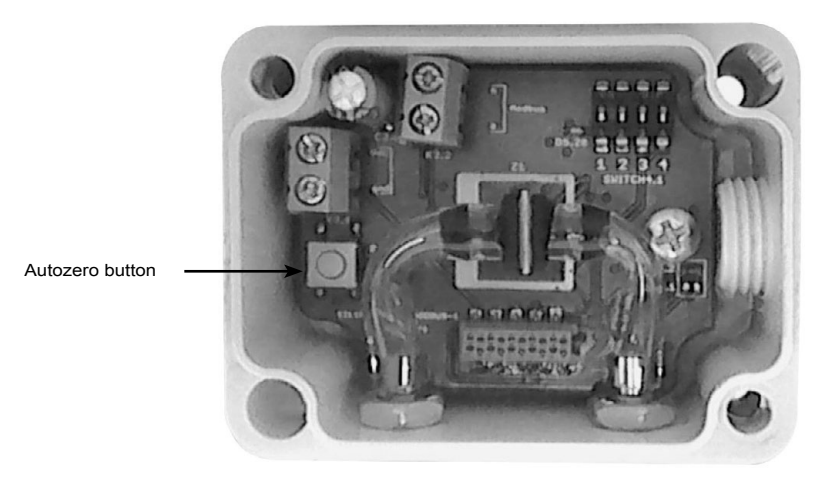

#### 5.2 - Introducing the control panel

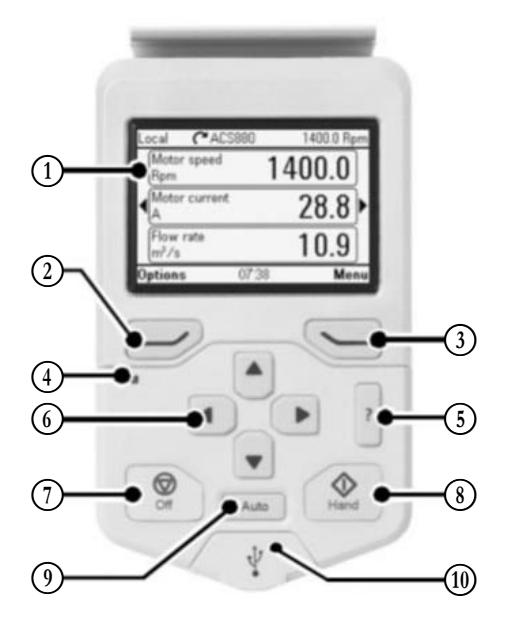

#### Control panel screen

The function of these two buttons is specified on the last line of the screen

- Status LED (see table below)
- 12345 Button to open a contextual help page relating to the parameter or menu selected
- Arrows for navigating through menus and setting parameters 6)
- $(\overline{7})$ Stop override button
- 8 Run override button
- Button to return to automatic mode
- $(\overline{10})$ USB port

#### Intelligent LED control panel, on the left-hand side of the control panel:

| LED<br>off                 |       | LED on                                                                                                    | LED flashing normally/quickly |                                                                                                    |  |  |
|----------------------------|-------|----------------------------------------------------------------------------------------------------|-------------------------------|----------------------------------------------------------------------------------------------------|--|--|
| Control panel switched off | Green | Normal operation or connection between the inverter and control panel lost, or inverter and control panel incompatible. | Green                         | Normal flashing:<br>Active warning on the inverter<br>Flashing rapidly:<br>data currently being transferred between the<br>PC tool and the inverter via the control panel<br>USB connection. |  |  |
|                            | Red   | See the screen to find out the source of the fault.<br>- Inverter tripping fault<br>Reset the fault.                    | Red                           | Inverter tripping fault.<br>To reset the fault, deactivate the inverter then<br>reactivate it.                                                                                               |  |  |

Refer to the chapter on faults and warnings for more information.

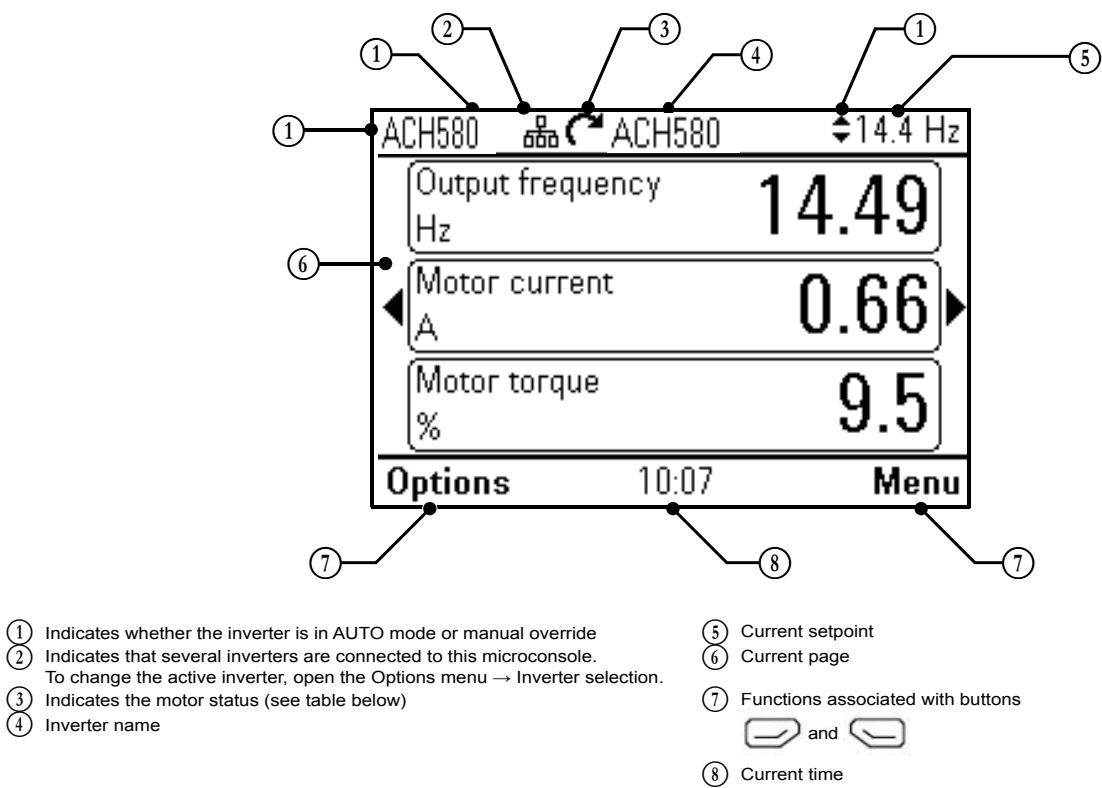

| Status icon                                             | Movement | Inverter status                                                                                          |
|---------------------------------------------------------|----------|----------------------------------------------------------------------------------------------------|
|                                                         | -        | Stopped                                                                                                  |
| $\sim$                                                  | -        | Stopped, start-up not permitted                                                                          |
|                                                         | Flashing | Stopped, start-up command given but start-up not permitted, see Menu - Diagnostics on the control panel. |
| $\overleftarrow{\mathbb{C}} \leftrightarrow \bigotimes$ | Flashing | Fault                                                                                                    |
| $\overline{(}^{\mathbf{A}} \leftrightarrow$             | Flashing | Running, but setpoint = 0                                                                                |
|                                                         | Rotating | Running, but setpoint not reached                                                                        |
| $\frown \bullet \bigcirc$                               | Rotating | Running, setpoint reached                                                                                |

(3)

(4)

Inverter name

#### Start-up wizard:

Before starting the motor and commissioning the inverter, ensure that they have been installed and connected in accordance with the recommendations listed in previous chapters. Ensure there are no obstacles blocking the fan rotation or the air flow.

The start-up wizard launches automatically at the "System start-up" access level when it is first powered up. The wizard can be relaunched at a later stage, however the procedure varies depending on the software version of the inverter:

- From v2.x.x.x onwards, the wizard can be accessed directly from the "Basic settings" menu provided it is connected at level 2 or above (system start-up);
- In v1.x.x.x, restart the wizard by selecting "Basic settings"/"Recover presettings"/"Reset start-up wizard", then relaunch the wizard from the main menu.

Relaunching the start-up wizard will result in all inverter settings being reset other than those controlled by the wizard.

| When it is first powered up, select the language required. In future, you can change this language using parameter 96.01.<br>Only French, English, Spanish, Italian, German, Dutch and Russian are available. Do not select other languages.                                                                                                    | English<br>Deutsch<br>Suomi<br>Français<br>Italiano<br>Nederlands<br>Svenska<br>OK►                                                                                               |
|----------------------------------------------------------------------------------------------------|----------------------------------------------------------------------------------------------------|
| To continue the configuration, you must have level 2 access rights as a minimum. If this is not the case, you will be asked to enter a password. If a configuration was first saved on the inverter, you can restore this configuration by selecting Yes. By selecting No, you will access the start-up wizard to create a new configuration. When it is first powered up, the inverter does not have a saved configuration and the wizard automatically moves to the following screen.                                                                                                    | Off ACH580 20.0 Hz Restore saved version This microconsole contains a saved version Restore this saved version? No Yes Exit 23:07 Select                                          |
| <ul> <li>Four applications are predefined in the inverter:</li> <li>Fixed frequency: the inverter does not provide a control function. The frequency to be applied to the motor must be regulated manually from the control panel, i.e. provided by an external signal</li> <li>Constant flow: the inverter autonomously ensures the unit's constant flow is regulated. This application requires the use of a differential pressure sensor that must be fitted on the fan's intake section and must be connected to input Al1.</li> <li>Pressure: the inverter autonomously ensures that the constant duct pressure is regulated. This application requires the use of a differential pressure is regulated. This application requires the use of a differential pressure is regulated. This application requires the use of a differential pressure is neglisted. This application requires the use of a differential pressure is regulated. This application requires the use of a differential pressure is regulated. This application requires the use of a differential pressure is regulated. This application requires the use of a differential pressure is regulated. This application requires the use of a differential pressure is regulated. This application requires the use of a differential pressure is regulated. This application requires the use of a differential pressure is regulated. This application requires the use of a differential pressure is regulated. This application requires the use of a set of a differential pressure is regulated. This application requires the use of a differential pressure is regulated. This application requires the use of a differential pressure is regulated. This application requires the use of a differential pressure is regulated. This application requires the use of a differential pressure is regulated. This application is reserved for operating under factory settings, refer to the regulation manual</li> </ul> | Off     C ACH580     20.0 Hz       Application     Image: Constant flow       2. Constant flow     3. Constant pressure       4. MODBUS control       Exit     23:07       Select |
| <ul> <li>Selecting the setpoint source:</li> <li>Microconsole: setpoint controlled manually from the control panel welcome page</li> <li>On/off contacts: setpoint selected by potential-free contacts connected to digital inputs DI2 to DI4.</li> <li>If you have selected fixed frequency operation, input DI2 will be allocated to setpoint 1, input DI3 to setpoint 2 and input DI4 to setpoint 3.</li> <li>Note: it is possible to manage the three setpoints from inputs DI2 and DI3 only. To activate setpoint 3, you need to activate inputs DI2 and DI3 simultaneously. To enable this function, set parameter 28.21 (constant frequency mode) to 1 (compressed) after exiting the start-up wizard.</li> <li>If you have selected constant flow or constant pressure operation, input DI2 will be allocated to setpoint 1, input</li> <li>DI3 to setpoint 2, and to use setpoint 3, you must activate inputs</li> <li>DI4 to DI4 simultaneously (cannot be configured)</li> </ul>                                                                                                    | Off ACH580 20.0 Hz Setpoint Select the source for setpoints 1. Control panel 2. On/off contacts 3. External analogue signal Back 23:07 Select                                     |

CIAT

|                                                                                                    | A Start int   | rodook 1        | + 2 more |
|----------------------------------------------------------------------------------------------------|---------------|-----------------|----------|
|                                                                                                    |               |                 |          |
|                                                                                                    | Set 1 inter   | rnal setooint 1 | 0.00 ►   |
| If you have previously selected an on/off contact setpoint, you must                                                                               | Set 1 inter   | rnal setpoint 2 | 0.00 🕨   |
| enter the three assigned setpoints into the digital input fields in the screen opposite.                                                           | Set 1 inter   | rnal setpoint 3 | 0.00 🕨   |
|                                                                                                    |               |                 |          |
|                                                                                                    |               |                 |          |
|                                                                                                    | Back          | 16:36           | Next     |
|                                                                                                    | 🗥 Start int   | terlock 1       | + 2 more |
|                                                                                                    | Analogue      | setpoint (AI2)  |          |
|                                                                                                    | Signal type   | )               |          |
| the type of signal you want (0/10 V or 4/20 mA) then the minimum and maximum setpoints assigned to this signal in accordance with the chart below. | 4/20 mA       |                 |          |
| Setpoint                                                                                                    |               |                 |          |
| Max. setpoint                                                                                                    | Back          | 16:37           | Select   |
|                                                                                                    | 0ff�          | 🗴 ACH580        | 5.0 Hz   |
|                                                                                                    | Analogue      | setpoint (AI2)  |          |
| Min. setpoint                                                                                                    | Min. setpo    | bint            | 0.000 ►  |
| 0V 10V                                                                                                    | Max. setp     | oint            | 0.00 ►   |
| 4 mA 20 mA                                                                                                    |               |                 |          |
|                                                                                                    |               |                 |          |
|                                                                                                    | Back          | 16:37           | Next     |
|                                                                                                    | 0 <b>ff</b> � | R ACH580        | 5.0 Hz   |
|                                                                                                    | Pressure      | sensor (Al1)    |          |
|                                                                                                    | Signal type   |                 |          |
| If you have previously selected a constant flow application or a                                                                                   | 0/10 V        |                 |          |
| specifications into the screen opposite.                                                                                                    | 4720 mA       |                 |          |
| Measured pressure                                                                                                    |               |                 |          |
| Max. pressure                                                                                                    | Back          | 16:37           | Select   |
|                                                                                                    | 0#0           |                 | 50 Hz    |
|                                                                                                    | Braccura      |                 | 3.0 HZ   |
| Min. pressure                                                                                                    | Min. press    |                 | 0.000 ►  |
| Signal Al1                                                                                                    | Max. pres     | sure            | 50.000 ► |
| 4 mA 20 mA                                                                                                    |               |                 |          |
|                                                                                                    |               |                 |          |
|                                                                                                    |               |                 |          |
|                                                                                                    | Back          | 16:37           | Next     |

|                                 |                       |                       |                        |                    |                     |                          |                 |     | Off         | ♦               | 3                                     | ACH58          | 0       | 5.0      | ) Hz           |      |
|---------------------------------|-----------------------|-----------------------|------------------------|--------------------|---------------------|--------------------------|-----------------|-----|-------------|-----------------|---------------------------------------|----------------|---------|----------|----------------|------|
|                                 |                       |                       |                        |                    |                     |                          |                 |     | Far         | 1               |                                       |                |         |          |                |      |
|                                 |                       |                       |                        |                    |                     |                          |                 |     | Adj         | ust th          | e fan K                               | coeffic        | ient    |          |                |      |
| If you have pre                 | viously s             | selected              | a consta               | ant flow           | applicat            | ion, ente                | er the          |     | K           | coeffic         | ient                                  |                |         | 100      | 0 ►            |      |
| fan's K coefficie               | ent base              | d on the              | table be               | elow.              |                     | ,                        |                 |     | Ma          | ax. set         | point                                 |                |         | 0.00     | 0 ►            |      |
|                                 |                       |                       |                        |                    |                     |                          |                 |     |             |                 |                                       |                |         |          |                |      |
|                                 |                       |                       |                        |                    |                     |                          |                 |     |             |                 |                                       |                |         |          |                |      |
|                                 |                       |                       |                        |                    |                     |                          |                 |     | Ba          | ck              |                                       | 16:38          |         | N        | ext            |      |
| K coefficients                  | for the               | plug fa               | ns cont                | rolled b           | by the fr           | equenc                   | cy inver        | ter |             |                 |                                       |                |         |          |                |      |
| Plug fan dia                    | 200                   | 225                   | 250                    | 280                | 315                 |                          | 400             | 450 | 500         | 560             | 630                                   | 710            | 800     | 900      | 1000           | 1120 |
| NPL                             | 31                    | 40                    | 49                     | 60                 | 74                  | 100                      | 139             | 178 | 218         | 268             | 349                                   | 455            | 566     | 700      | 859            | 1074 |
| NPA                             | -                     | -                     | 64                     | 80                 | 101                 | 134                      | 173             | 192 | 259         | 329             | 413                                   | 558            | 683     | 878      | 1138           | 1283 |
|                                 |                       |                       |                        |                    |                     |                          |                 | 1   | 0.00        |                 |                                       |                |         |          |                |      |
|                                 |                       |                       |                        |                    |                     |                          |                 |     |             | \$<br>          | ~                                     | ACH58          | U       | 20.0     | JHZ            |      |
|                                 |                       |                       |                        |                    |                     |                          |                 |     | Co          | ntact           | fault                                 |                |         |          |                |      |
| If you would like               | e to con<br>h in this | nect an o             | external<br>s action   | fault co           | ntact, se           | elect Yes                | . You           |     | Ext         | ernal o         | ontact                                | fault d        | etecte  | ł        |                |      |
| normally closed                 | d) and its            | s action:             | fault (st              | op the n           | notor) or           | warning                  | g (just         |     | NO<br>Ve    |                 |                                       |                |         |          |                |      |
| This contact mi                 | ust be po             | otential-f            | free and               | connec             | ted to              |                          |                 |     | Ie Ie       | 5               |                                       |                |         |          |                |      |
| input Dio.                      |                       |                       |                        |                    |                     |                          |                 |     |             |                 |                                       |                |         |          |                |      |
|                                 |                       |                       |                        |                    |                     |                          |                 |     |             |                 |                                       | 00.07          |         |          |                |      |
|                                 |                       |                       |                        |                    |                     |                          |                 |     | Ba          | CK              |                                       | 23:07          |         | Sel      | ect            |      |
|                                 |                       |                       |                        |                    |                     |                          |                 |     | Uff         | <u>ې</u>        | <u> </u>                              | ACH58          | U       | 20.0     | J Hz           |      |
|                                 |                       |                       |                        |                    |                     |                          |                 |     | Мо          | tor no          | minal                                 | value          | S       |          |                |      |
|                                 |                       |                       |                        |                    |                     |                          |                 |     | Fin         | d the v         | alues (                               | on the i       | motor i | name p   | olate:         |      |
|                                 |                       |                       |                        |                    |                     |                          |                 |     | Nu          | Imber           | of mot                                | OFS            |         |          |                |      |
|                                 |                       |                       |                        |                    |                     |                          |                 |     |             |                 |                                       |                |         |          |                |      |
|                                 |                       |                       |                        |                    |                     |                          |                 |     |             |                 |                                       |                |         |          |                |      |
| Teach in the nu teach in the mo | Imber of              | motors<br>e plate c   | driven b               | y the fre          | equency<br>inverter | inverter,<br>r (if there | , then<br>e are |     | Ba          | ck              |                                       | 23:07          |         | N        | lext           |      |
| two motors, on responsible in t | ly teach<br>the even  | in the da<br>t of any | ata for or<br>issues c | ne moto<br>aused b | r). We c            | annot be<br>or data e    | e held<br>entrv |     | Off         | ስ               | ×.                                    | ACH58          | Ο       | 20.0     | ) Ц-           |      |
| error.                          |                       | it of any             |                        |                    | , y u mot           | or data t                |                 |     |             | ×               | · · · · · · · · · · · · · · · · · · · | ACHOU          | -       | 20.0     |                |      |
|                                 |                       |                       |                        |                    |                     |                          |                 |     |             | COF NO          | minai                                 | Value          | S       |          |                |      |
|                                 |                       |                       |                        |                    |                     |                          |                 |     | E III<br>Ma | u uie v         | aiues (<br>minol (                    |                |         | ianie p  | nate.<br>A N N |      |
|                                 |                       |                       |                        |                    |                     |                          |                 |     | M           | ntor no         | minal v                               | oltana         |         | 400 0 V  |                |      |
|                                 |                       |                       |                        |                    |                     |                          |                 |     | M           | ntor no         | minal f                               | requer         | icv 5   | 0 00 H:  | 7 <b>•</b>     |      |
|                                 |                       |                       |                        |                    |                     |                          |                 |     | Me          | otor na         | minal :                               | speed          | .0, 0   | 30 ron   | n⊧ľ∣           |      |
|                                 |                       |                       |                        |                    |                     |                          |                 |     | Ba          |                 |                                       | 23.07          |         | N        | ovt            |      |
|                                 |                       |                       |                        |                    |                     |                          |                 |     |             | <u>ък</u><br>Ф  | XX                                    | 20.07          | 0       | 20.0     |                |      |
|                                 |                       |                       |                        |                    |                     |                          |                 |     |             | *<br>tor        | · / ·                                 |                |         | 20.0     |                |      |
|                                 |                       |                       |                        |                    |                     |                          |                 |     | M           | tor op<br>wimur | peratir<br>o froqu                    | ig ran<br>enev | ge<br>5 | ոուս     | 7 10           |      |
| Teach in the ma                 | aximum                | frequent              | cy permi               | itted by           | the moto            | or.                      |                 |     | TVI S       | Annun           | rnequ                                 | ency           | 0       | 0.00 11. | 2 -            |      |
| Refer to your o                 | rder to d             | letermine             | e the ma               | aximum             | frequence           | cy.                      |                 |     |             |                 |                                       |                |         |          |                |      |
| vve shall not be consideration. | e liable s            | nould th              | ese reco               | ommenc             | lations n           | iot be ta                | ken into        |     |             |                 |                                       |                |         |          |                |      |
|                                 |                       |                       |                        |                    |                     |                          |                 |     |             |                 |                                       |                |         |          |                |      |
|                                 |                       |                       |                        |                    |                     |                          |                 |     |             | <u></u>         |                                       | 22.07          |         | k I      |                |      |
|                                 |                       |                       |                        |                    |                     |                          |                 | 1   | — Ба        | ιĸ              |                                       | Z3:07          |         | N        | iext 🗆         |      |

|                                                                                                    | Off 🔷 🥂 ACH580 20.0 Hz                                     |  |
|----------------------------------------------------------------------------------------------------|------------------------------------------------------------|--|
|                                                                                                    | Test rotation direction?                                   |  |
|                                                                                                    | Rotate the motor to check the rotation                     |  |
| Follow the instructions in order to check (and modify if necessary) the fan direction. We cannot be held liable in the event of any issues      | direction?                                                 |  |
| caused by the fan rotating in the wrong direction.                                                                                              | Motor rotation                                             |  |
|                                                                                                    | INOT NOW                                                   |  |
|                                                                                                    | <b>B I B B I B B B B B B B B B B</b>                       |  |
|                                                                                                    | Back 23:08 Select                                          |  |
|                                                                                                    | 0#* <b>R</b> ACH580 20.0 Hz                                |  |
|                                                                                                    | Date & Time                                                |  |
|                                                                                                    | Enter the date and time                                    |  |
| Set the time in order to benefit from time stamping on faults and warnings.                                                                     | Date 00.00.2017 ►<br>Time 23:02:05 ►                       |  |
|                                                                                                    | Show date as day month year ►                              |  |
|                                                                                                    | Show time as 24-hour ►                                     |  |
|                                                                                                    | Back 23:08 Next                                            |  |
|                                                                                                    | Off� ॡ ACH580 20.0 Hz                                      |  |
|                                                                                                    | Save                                                       |  |
|                                                                                                    | Do you wish to save to the                                 |  |
| During the last step in the start-up wizard, you can choose to save the configuration. In the event of subsequent problems, this will allow you | microconsole memory?                                       |  |
| to find your original configuration without having to re-use the start-up wizard.                                                               | No thanks                                                  |  |
|                                                                                                    | Yes, save                                                  |  |
|                                                                                                    |                                                            |  |
|                                                                                                    | Back 23:08 Select                                          |  |
|                                                                                                    | Off� 🏹 ACH580 20.0 Hz                                      |  |
|                                                                                                    | Configuration complete                                     |  |
|                                                                                                    | Variable drive ready to use                                |  |
| Your inverter is now ready to use.<br>Remember to return to the user level if you do not need to adjust any                                     | Do you wish to return to the User level?                   |  |
| further settings.                                                                                                    | Yes                                                        |  |
|                                                                                                    |                                                            |  |
|                                                                                                    | Back 23:08 Select                                          |  |
|                                                                                                    | Auto <b>Χ<sup>2</sup></b> ΔΩΗ580 <b>Δ</b> Ω Η <sub>2</sub> |  |
| On exiting the wizerd, the investor returns to the main many and year                                                                           | Main menu — Commissioning                                  |  |
| will be reminded of the access level selected in the top right-hand                                                                             |                                                            |  |
| You can also adjust additional parameters by selecting "Parameters".                                                                            | Many settings                                              |  |
| 96.02 = 1).<br>Select "Exit" (in the bottom left-hand corner of the screen) to return to                                                        | <b>≣</b> \$ 1∕0 ►                                          |  |
| the main screen.<br>Remember to return the inverter to automatic mode to allow it to be                                                         | A Diagnostics                                              |  |
| started up once the application has been configured.                                                                                            |                                                            |  |
|                                                                                                    | Exit 23:08 Select                                          |  |

#### 6.1 - Main screen and navigating through the menus

The main screen consists of three pages.

The first page allows you to view the frequency, speed and motor current.

The second page relates to the "constant flow" and "constant pressure" applications. This provides you with an overview of the current setpoint, pressure measured by the sensor and the calculated flow rate (if the application is set to constant flow).

The third page provides a visual log of the inverter's output frequency during the last 30 minutes.

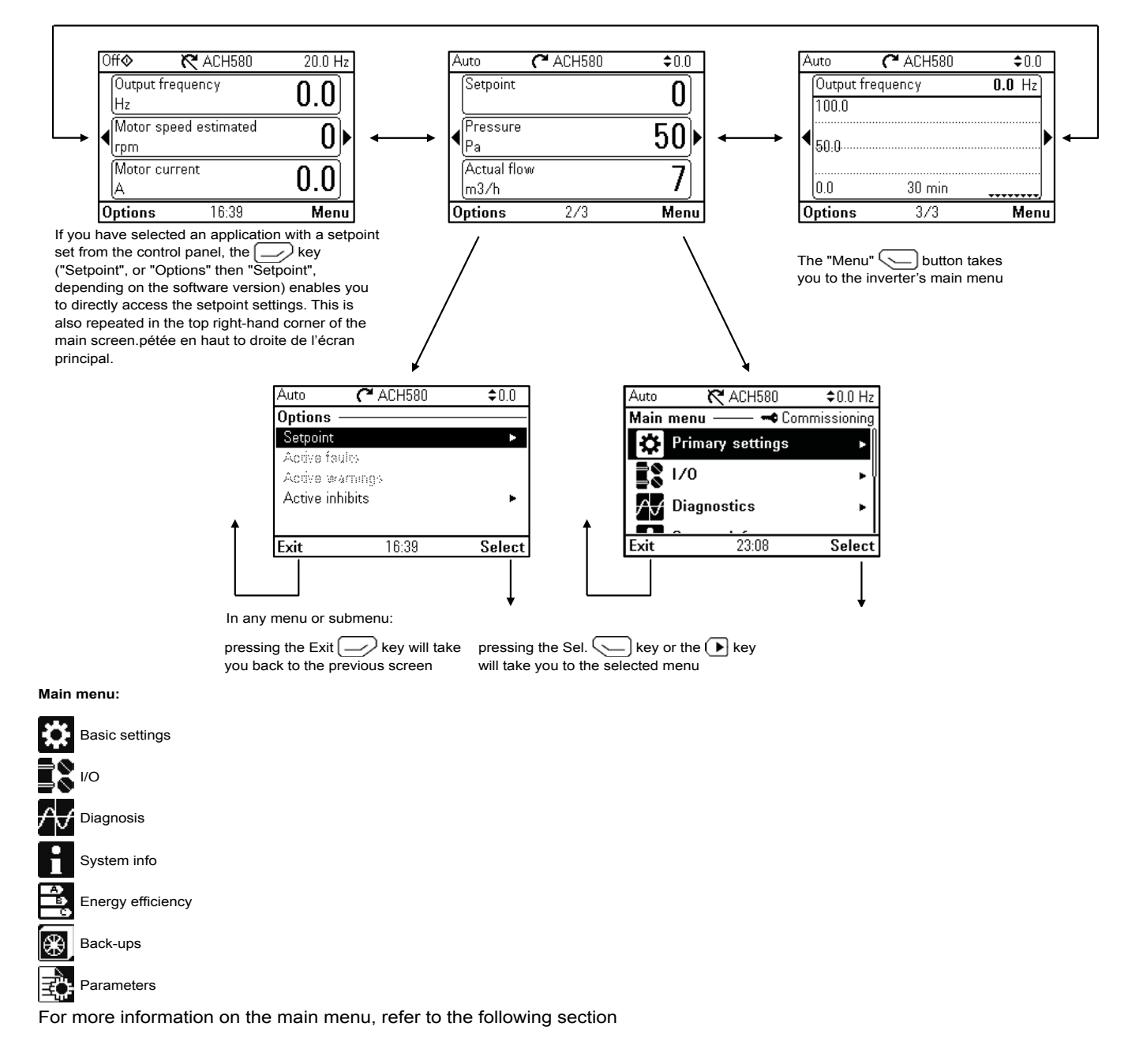

#### 6.2 - Main menu

#### **Basic settings**

The setup of the menu varies depending on the software version of the inverter. To find out which version is being used, check the System info/Inverter/FW version menu.

#### Software versions v1.x.x.x

This menu enables you to restart the start-up wizard via the submenu "Recover presettings"/"Reset start-up wizard", then relaunch the wizard from the main menu.

Do not use the other submenus on this version.

#### Software versions from v2.x.x.x

This menu enables you to quickly access your application's basic settings. Among other features, it allows you to change the access level, relaunch the start-up wizard, adjust the inverter operating limits, define the start-up and shut-down ducts and, if necessary, to define the critical frequency hopping. For more advanced settings, please refer to the Parameters menu. Basic settings

Pass code Start-up wizard \* Ducts \* Limit settings \* Critical frequencies \* Advanced functions \* Monitoring \* Schedule \* Timer, region, display Language Date & Time Units Inverter name Display settings

\* To access these settings, a minimum access level of 2 is required (system start-up).

#### <u>I/O</u>

This menu provides a summary of the assignments and state of each of the inverter's inputs and outputs. These assignments are set automatically by the selected application via the start-up wizard. If any assignments are incorrect, relaunch the start-up wizard.

#### Diagnosis

This menu can be used to display, check and confirm the log of the most recent events, faults or warnings registered by the inverter. Refer to section 8 "Faults and warnings" for more details.

It also allows you to view the state of the inverter's main variables.

#### System info

This menu can be used to check the hardware and software versions of the inverter and its control panel.

#### **Energy efficiency**

This menu is a control panel showing the inverter's electrical consumption over the last hour, the last day and the last month.

#### Back-ups

This menu can be used to produce up to three different back-up copies of the inverter parameters.

In the event of an operational problem, this menu can be used to select one of these back-up copies in order to restore the parameters in the inverter.

#### Parameters

This menu provides access to the inverter parameters in order to adjust the advanced settings. Refer to section 7 "Parameters" for more details.

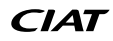

The parameters are accessible via the "Parameters/Complete list" menu.

They are classed by numbered groups from 1 to 99.

Groups 01 to 09 are read-only parameters.

Some parameters are not always visible and depend on the machine's configuration. Three access levels are defined: user (level 1), system start-up (level 2) and manufacturer (level 3).

| 01 Actual values             | Basic signals used to follow up the inverter operation                                 |
|------------------------------|----------------------------------------------------------------------------------------|
| 03 Input references          | Setpoint values received from various sources                                          |
| 04 Warnings and faults       | Information on the latest faults and warnings that have occurred                       |
| 05 Diagnostics               | Various counters and operation-hour measures for maintenance purposes                  |
| 07 System info               | Information on installing and operating the inverter                                   |
| 10 Standard DI, RO           | Configuration for logic inputs and relay outputs                                       |
| 12 Standard Al               | Configuration for analogue inputs                                                      |
| 13 Standard AO               | Configuration for analogue outputs                                                     |
| 19 Operation mode            | Selecting external command sources and operating modes                                 |
| 20 Start/stop/direction      | Selecting external command sources for start/stop/direction                            |
| 21 Start/stop mode           | Start and stop modes; selecting the source of the signals                              |
| 28 Frequency reference chain | Logic settings for the frequency reference                                             |
| 30 Limits                    | Motor operating limit values                                                           |
| 31 Fault functions           | Configuring external events; selecting the inverter behaviour in the event of a fault. |
| 32 Supervision               | Configuring supervision functions                                                      |
| 34 Timed functions           | Configuring timed functions                                                            |
| 35 Motor thermal protection  | Setting the motor heat protection                                                      |
| 36 Load analyzer             | Peak value batteries and amplitude batteries                                           |
| 40 Process PID               | Parameters values for the PID control                                                  |
| 45 Energy efficiency         | Setting the energy-efficiency calculators                                              |
| 47 Data storage              | Data storage for the start-up wizard                                                   |
| 58 Embedded fieldbus         | Configuring the RS485 interface                                                        |
| 80 Flow calculation          | Calculating and visualising the air flow                                               |
| 95 HW configuration          | Setting different material functions                                                   |
| 96 System                    | Language selection; access levels; restarting the control unit; unit selection         |
| 97 Motor control             | Switching frequency; slip compensation                                                 |
| 99 Motor data                | Motor name plate settings                                                              |

|        |                              | 01 Actual values – read-only                                                                                                    | Access level |
|--------|------------------------------|----------------------------------------------------------------------------------------------------|--------------|
| 01.02  | Motor speed estimated        | Motor speed estimated in rpm                                                                                                    | 1            |
| 01.06  | Output frequency             | Inverter estimated output frequency in Hz                                                                                                    | 1            |
| 01.07  | Motor current                | Motor current (absolute) measured in A                                                                                                    | 1            |
| 01.08  | Motor current % of motor nom | Motor current (inverter output current) as a % of the motor nominal current                                                                                                    | 1            |
| 01.09  | Motor current % of drive nom | Motor current (inverter output current) as a % of the inverter nominal<br>current                                                                                                    | 1            |
| 01.10  | Motor torque                 | Motor torque as a % of the motor nominal torque                                                                                                    | 1            |
| 01.11  | DC voltage                   | Internal DC voltage at the inverter in V                                                                                                    | 1            |
| 01.13  | Output voltage               | Motor voltage in V                                                                                                    | 1            |
| 01.14  | Output power                 | Inverter output power. The unit is selected via parameter 96.16 "Unit selection"                                                                                                    | 1            |
| 01.15  | Output power % of motor nom  | Useful power as a percentage of the nominal motor power                                                                                                    | 1            |
| 01.16  | Output power % of drive nom  | Useful power as a percentage of the nominal inverter power                                                                                                    | 1            |
| 01.17  | Motor shaft power            | Estimated mechanical power at the motor shaft                                                                                                    | 1            |
| 01.18* | Inverter GWh counter         | Energy having circulated in the inverter (in both directions) in gigawatt<br>hours                                                                                                    | 1            |
| 01.19* | Inverter MWh counter         | Energy having circulated in the inverter (in both directions) in megawatt hours.<br>01.18 Inverter GWh counter increases, whereas the 01.19 counter restarts from zero                                                                                                    | 1            |
| 01.20* | Inverter kWh counter         | Energy having circulated in the inverter (in both directions) in kilowatt hours 01.19 Inverter MWh counter increases, whereas the 01.20 counter restarts from zero                                                                                                    | 1            |
| 01.30  | Nominal torque scale         | Scale corresponds with 100% of the motor nominal torque. The unit is selected via parameter 96.16. This value is calculated based on the motor data entered in group 99                                                                                                    | 1            |
| 01.50  | Current hour kWh             | Energy consumption over the last hour. This is based on the energy consumed during the last 60 minutes (not necessarily continuous) that the inverter has been running, and not the energy consumed during the last calendar hour. When the inverter restarts, it resumes the value from the end of the preceding cycle. | 1            |
| 01.51  | Previous hour kWh            | Energy consumption over the previous hour. This parameter registers the value of 01.50 current hour kWh when 60 cumulative minutes have elapsed.<br>When the inverter restarts, it resumes the value from the end of the preceding cycle.                                                                                | 1            |
| 01.52  | Current day kWh              | Energy consumption over the last day. This is based on the energy consumed during the last 24 hours (not necessarily continuous) that the inverter has been running, and not the energy consumed during the last calendar day.<br>When the inverter restarts, it resumes the value from the end of the preceding cycle.  | 1            |
| 01.53  | Previous day kWh             | Energy consumption over the day before last. This parameter registers the value of 01.52 current day kWh when 24 cumulative hours have elapsed. When the inverter restarts, it resumes the value from the end of the preceding cycle.                                                                                    | 1            |
| 01.54  | Inverter cumulative energy   | Energy having circulated in the inverter (in both directions) in kilowatt hours.                                                                                                    | 1            |

Parameters 01.18, 01.19 and 01.20 replaced by parameter 01.54 from software version 2.x.x.x onwards.

|       | 03 Input re            | ferences (setpoints) – read-only                               | Access level |
|-------|------------------------|----------------------------------------------------------------|--------------|
| 03.01 | Panel reference        | Setpoint specified by the control panel in local mode (manual) | 1            |
| 03.02 | Remote panel reference | Setpoint specified by the control panel in remote mode (auto)  | 1            |
| 03.09 | EFB reference 1        | Scaling setpoint received from the MODBUS interface            | 1            |

|       |                    | 04 Warnings and faults – read-only                                 | Access level |
|-------|--------------------|--------------------------------------------------------------------|--------------|
| 04.01 | Tripping fault     | Code of first tripping fault (that has caused the current trigger) | 1            |
| 04.02 | Active fault 2     | Code of second tripping fault                                      | 1            |
| 04.03 | Active fault 3     | Code of third tripping fault                                       | 1            |
| 04.06 | Active warning 1   | Code of the first active warning                                   | 1            |
| 04.07 | Active warning 2   | Code of the second active warning                                  | 1            |
| 04.08 | Active warning 3   | Code of the third active warning                                   | 1            |
| 04.11 | Latest fault       | Code of the first registered fault (inactive)                      | 1            |
| 04.12 | 2nd latest fault   | Code of the second registered fault (inactive)                     | 1            |
| 04.13 | 3rd latest fault   | Code of the third registered fault (inactive)                      | 1            |
| 04.16 | Latest warning     | Code of the first registered warning (inactive)                    | 1            |
| 04.17 | 2nd latest warning | Code of the second registered warning (inactive)                   | 1            |
| 04.18 | 3rd latest warning | Code of the third registered warning (inactive)                    | 1            |

|       | 05                        | Diagnostics – read-only                                                                                                    | Access level |
|-------|---------------------------|----------------------------------------------------------------------------------------------------|--------------|
| 05.01 | On-time counter           | On-time counter. This counter increases when the inverter is on.                                                                                                   | 1            |
| 05.02 | Run-time counter          | Motor run-time counter. The counter increases while the inverter is supplying the motor.                                                                           | 1            |
| 05.04 | Fan on-time counter       | On-time counter for the inverter cooling fan. This counter can be reset from the control panel by pressing and holding the "Reset" button for more than 3 seconds. | 1            |
| 05.10 | Control board temperature | Measured control board temperature                                                                                                    | 1            |
| 05.11 | Inverter temperature      | Estimated inverter temperature as a % of the fault limit.<br>The fault limit varies depending on the inverter type.<br>0.0% = 0 °C (32 °F)<br>100.0% = fault limit | 1            |

|       |                               | 07 System info – read-only   | Access level |
|-------|-------------------------------|------------------------------|--------------|
| 07.03 | Drive rating id               | Frequency inverter type      | 1            |
| 07.04 | Firmware name                 | Basic program name           | 1            |
| 07.05 | Firmware version              | Basic program version        | 1            |
| 07.11 | Cpu usage                     | Microprocessor load in %     | 1            |
| 07.25 | Customization package name    | Manufacturer program name    | 1            |
| 07.26 | Customization package version | Manufacturer program version | 1            |

|       |                    | 10 Standard DI, RO                                                                                                    | Access level |
|-------|--------------------|----------------------------------------------------------------------------------------------------|--------------|
| 10.02 | DI delayed status  | Displaying the status of the logic inputs DI1 to DI6. This word is only updated once the activation/deactivation time has elapsed.<br>Bits 0 to 5 correspond with the delayed status of DI1 to DI6.<br>Read-only parameter | 1            |
| 10.03 | DI force selection | The logic input statuses can be forced in order to carry out tests, for example. Each logic input is controlled by one bit from parameter 10.04, only if the bit corresponding with parameter 10.03 is set to 1.           | 3            |
| 10.04 | DI forced data     | Allows a logic input value to be forced from 0 to 1. Only the validated inputs on parameter 10.03 can be forced.                                                                                                    | 3            |

|        |                    | 10 Standard DI, RO                                                                                                    | Access level |
|--------|--------------------|----------------------------------------------------------------------------------------------------|--------------|
| 10.21  | RO status          | Status of relay outputs RO3-RO1.<br>Read-only parameter                                                                                                    | 1            |
| 10.22  | RO force selection | The relay outputs can be forced in order to carry out tests, for example.<br>Each relay output is controlled by one bit from parameter 10.23, only if the<br>bit corresponding with parameter 10.03 is set to 1.<br>N.B.: Restarting the inverter reinitialises the forced selections<br>(parameters 10.22 and 10.23). | 3            |
| 10.23  | RO forced data     | Values forced on the relay outputs.<br>Only the validated outputs on parameter 10.22 can be forced.                                                                                                    | 3            |
| 10.24  | RO1 source         | Function of the relay output RO1                                                                                                    | 2            |
| 10.25  | RO1 ON delay       | Activation delay for the relay output RO1 (see graphic below)                                                                                                    | 2            |
| 10.26  | RO1 OFF delay      | Deactivation delay for the relay output RO1 (see graphic below)                                                                                                    | 2            |
| 10.27  | RO2 source         | Function of the relay output RO2                                                                                                    | 2            |
| 10.28  | RO2 ON delay       | Activation delay for the relay output RO2 (see graphic below)                                                                                                    | 2            |
| 10.29  | RO2 OFF delay      | Deactivation delay for the relay output RO2 (see graphic below)                                                                                                    | 2            |
| 10.30  | RO3 source         | Function of the relay output RO3                                                                                                    | 2            |
| 10.31  | RO3 ON delay       | Activation delay for the relay output RO3 (see graphic below)                                                                                                    | 2            |
| 10.32  | RO3 OFF delay      | Deactivation delay for the relay output RO3 (see graphic below)                                                                                                    | 2            |
| 10.101 | RO1 toggle counter | Displaying the number of status changes for the relay output RO1.<br>Read-only parameter                                                                                                    | 1            |
| 10.102 | RO2 toggle counter | Displaying the number of status changes for the relay output RO2. Read-only parameter                                                                                                    | 1            |
| 10.103 | RO3 toggle counter | Displaying the number of status changes for the relay output RO3. Read-only parameter                                                                                                    | 1            |

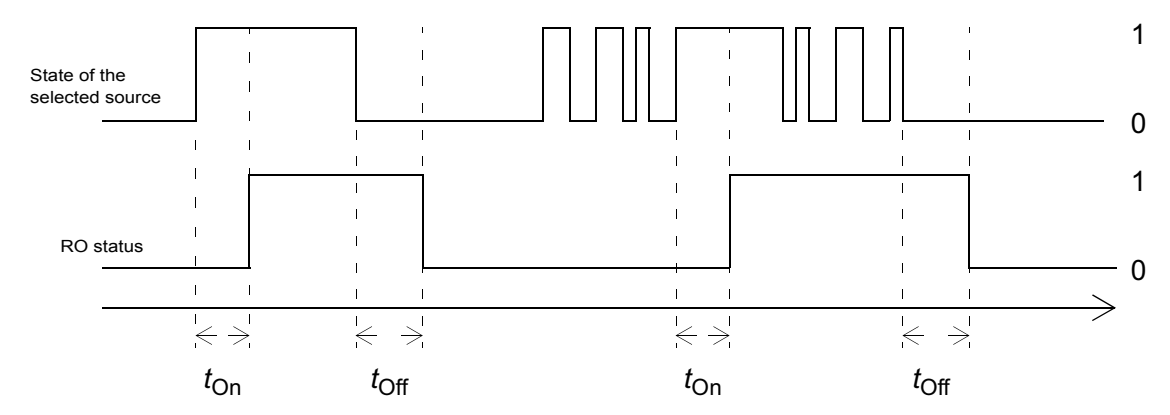

 $t_{On}$  = 10.25 or 10.28 or 10.31  $t_{Off}$  = 10.26 or 10.29 or 10.32

| 12 Standard Al |                    |                                                                                                    |   |
|----------------|--------------------|----------------------------------------------------------------------------------------------------|---|
| 12.02          | AI force selection | The analogue input values can be forced in order to carry out tests, for example. The Al1 input can be forced to the value of parameter 12.13 and the Al2 input forced to the value of parameter 12.23, only if the bit corresponding to parameter 12.02 is 1.<br><b>N.B.: Restarting the inverter reinitialises the forced selections</b> (parameter 12.02). | 3 |
| 12.11          | Al1 actual value   | Displaying the analogue input value AI1 in mA or V (in relation to parameter 12.15).<br>Read-only parameter.                                                                                                    | 1 |
| 12.12          | Scale pressure Al1 | Displaying the analogue input value AI1 after scaling. See parameters 12.19 and 12.20.<br>Read-only parameter.                                                                                                    | 1 |
| 12.13          | Al1 forced value   | Forced value on the AI1 input. Only applies if the override mode is validated on parameter 12.02.                                                                                                    | 3 |
| 12.15          | AI1 unit selection | Selecting the unit (V or mA) for the analogue input Al1.<br>N.B.: This setting is adjusted automatically by the start-up wizard.<br>We do not recommend modifying this value without returning to the<br>wizard.                                                                                                    | 2 |

| 12 Standard Al |                          |                                                                                                    |   |
|----------------|--------------------------|----------------------------------------------------------------------------------------------------|---|
|                |                          | Setting the filter time constant for the analogue input AI1                                                                                                    |   |
| 12.16          | AI1 filter time          | Non-filtered signal<br>Non-filtered signal<br>Non-filtered signal<br>Non-filtered signal<br>f<br>G<br>G<br>G<br>G<br>G<br>G<br>F<br>G<br>F<br>G<br>G<br>G<br>G<br>G<br>G<br>G<br>G                                                                                                    | 2 |
| 12.17          | Al1 min                  | Setting the min. value (in V or mA) of the signal on the analogue input AI1.<br>See figure for parameter 12.19.<br>N.B.: This setting is adjusted automatically by the start-up wizard.                                                                                                    | 2 |
| 12.18          | Al1 max                  | Setting the max. value (in V or mA) of the signal on the analogue input<br>Al1. See figure for parameter 12.19.<br>N.B.: This setting is adjusted automatically by the start-up wizard.                                                                                                    | 2 |
| 12.19          | Scale min. pressure Al1  | Setting the actual internal value corresponding to the min. value of the analogue input Al1.<br>Al Scaling (12.12)<br>12.20<br>12.20<br>12.17<br>12.18<br>Al <sub>en</sub> (12.11)<br>12.18<br>N.B.: This setting is adjusted automatically by the start-up wizard.<br>We do not recommend modifying this value without returning to the wizard. | 2 |
| 12.20          | Scale max. pressure Al1  | Setting the actual internal value corresponding to the max. value of the analogue input Al1. See figure for parameter 12.19.<br>N.B.: This setting is adjusted automatically by the start-up wizard.<br>We do not recommend modifying this value without returning to the wizard.                                                                | 2 |
| 12.21          | Al2 actual value         | Displaying the analogue input value AI2 in mA or V (in relation to parameter 12.25). Read-only parameter.                                                                                                    | 1 |
| 12.22          | Ana setpoint (scale Al2) | Displaying the analogue input value AI2 after scaling. See parameters 12.29 and 12.30.<br>Read-only parameter.                                                                                                    | 1 |
| 12.23          | Al2 forced value         | Forced value on the Al2 input. Only applies if the override mode is validated on parameter 12.02.                                                                                                    | 3 |
| 12.25          | AI2 unit selection       | Selecting the unit (V or mA) for the analogue input Al2.<br>N.B.: This setting is adjusted automatically by the start-up wizard.<br>We do not recommend modifying this value without returning to the<br>wizard.                                                                                                    | 2 |
| 12.26          | Al2 filter time          | Setting the filter time constant for the analogue input Al2<br>See figure for parameter 12.16                                                                                                    | 2 |
| 12.27          | Al2 min                  | Setting the min. value (in V or mA) of the signal on the analogue input Al2.<br>See figure for parameter 12.29.<br><b>N.B.: This setting is adjusted automatically by the start-up wizard.</b>                                                                                                    | 2 |

|        | 12 Standard Al A                                                                                                    |                                                                                                    |   |  |  |
|--------|----------------------------------------------------------------------------------------------------|----------------------------------------------------------------------------------------------------|---|--|--|
| 12.28  | Al2 max<br>Al2 max<br>Al2. See figure for parameter 12.29.<br>N.B.: This setting is adjusted automatically by the start-up wizard. |                                                                                                    |   |  |  |
| 12.29  | Min. setpoint (scaled at Al2 min.)                                                                                                 | Setting the actual internal value corresponding to the min. value of the analogue input Al2.                                                                                                    | 2 |  |  |
| 12.30  | Max. scaled setpoint AI1                                                                                                    | Setting the actual internal value corresponding to the max. value of the analogue input Al2. See figure for parameter 12.29.<br><b>N.B.: This setting is adjusted automatically by the start-up wizard.</b><br>We do not recommend modifying this value without returning to the wizard. | 2 |  |  |
| 12.101 | Percentage Al1                                                                                                    | Analogue input value Al1 as a percentage of the scaled value (12.18 - 12.17)                                                                                                    | 1 |  |  |
| 12.102 | Percentage Al2                                                                                                    | Analogue input value Al2 as a percentage of the scaled value (12.28 - 12.27)                                                                                                    | 1 |  |  |

|       | 13 Standard AO A   |                                                                                                    |   |  |  |
|-------|--------------------|----------------------------------------------------------------------------------------------------|---|--|--|
| 13.02 | AO force selection | The analogue output values can be forced in order to carry out tests, for example. The AO1 output can be forced to the value of parameter 13.13 and the AO2 output forced to the value of parameter 13.23, only if the bit corresponding to parameter 13.02 is 1.<br><b>N.B.: Restarting the inverter reinitialises the forced selections</b> (parameter 13.02). | 3 |  |  |
| 13.11 | AO1 actual value   | Displaying the analogue input value AO1 in mA or V (in relation to parameter 13.15).<br>Read-only parameter.                                                                                                    | 1 |  |  |
| 13.12 | AO1 source         | Function of the AO1 analogue output. Parameter accessible in read mode at level 1.                                                                                                    | 2 |  |  |
| 13.13 | AO1 forced value   | Forced value on the output AO1. Only applies if the override mode is validated on parameter 13.02.                                                                                                    | 3 |  |  |
| 13.15 | AO1 unit selection | Selecting the unit (V or mA) for the analogue output AO1.<br>You need to reset the control card (by setting the parameter 96.08 to<br>reboot, or by disconnecting the inverter) for this change to take effect.                                                                                                    | 2 |  |  |
| 13.16 | AO1 filter time    | Setting the filter time constant for the analogue output AO1<br>$ \begin{array}{c}                                     $                                                                                                    | 2 |  |  |

| 13 Standard AO |                        |                                                                                                    |   |
|----------------|------------------------|----------------------------------------------------------------------------------------------------|---|
| 13.17          | AO1 source min         | Setting the actual internal value of the signal corresponding to the min.<br>value of the analogue output AO1.<br>AO1 (mA)<br>13.20                                                                              | 2 |
|                |                        | 13.19<br>13.17<br>13.17<br>13.18<br>Signal (actual)<br>selected by parameter 13.12                                                                                                    |   |
| 13.18          | AO1 source max         | Setting the actual internal value of the signal corresponding to the max. value of the analogue output AO1. See figure for parameter 13.17.                                                                      | 2 |
| 13.19          | AO1 out at AO1 src min | Function of the AO1 analogue output                                                                                                    | 2 |
| 13.20          | AO1 out at AO1 src max | Setting the max. value (in V or mA) of the signal on the analogue output AO1. See figure for parameter 13.17.                                                                                                    | 2 |
| 13.21          | AO2 actual value       | Displaying the value of the analogue output AO2 in mA. Read-only parameter                                                                                                    | 1 |
| 13.22          | AO2 source             | Function of the AO2 analogue output. Parameter accessible in read-only<br>at level 1                                                                                                    | 2 |
| 13.23          | AO2 forced value       | Forced value on the output AO2. Only applies if the override mode is validated on parameter 13.02.                                                                                                    | 3 |
| 13.26          | AO2 filter time        | Setting the filter time constant for the analogue output AO2. See figure for<br>parameter 13.16                                                                                                    | 2 |
| 13.27          | AO2 source min         | Setting the actual internal value of the signal corresponding to the min.<br>value of the analogue output AO2.<br>AO1 (mA)<br>13.30<br>13.29<br>Signal (actual)<br>selected by parameter 13.22<br>13.27<br>13.28 | 2 |
| 13.28          | AO2 source max         | Setting the actual internal value of the signal corresponding to the max. value of the analogue output AO2. See figure for parameter 13.27.                                                                      | 2 |
| 13.29          | AO1 out at AO1 src min | Setting the min. value (in V or mA) of the signal on the analogue output AO2. See figure for parameter 13.27.                                                                                                    | 2 |
| 13.30          | AO1 out at AO1 src max | Setting the max. value (in V or mA) of the signal on the analogue output AO2. See figure for parameter 13.27.                                                                                                    | 2 |

|        |                               | 19 Operation mode                                                                                                    | Access level |
|--------|-------------------------------|----------------------------------------------------------------------------------------------------|--------------|
| 19.01  | Actual operation mode         | Motor actuation mode (must always indicate a scalar mode).<br>This parameter is read-only.                                                                                                    | 2            |
| 19.17* | Local control disable         | Enabling/disabling the manual control panel command (Start and Stop<br>buttons).<br>WARNING! If you enable the manual command, never manually<br>stop a running motor. Stop the motor via the automatic command to<br>always ensure post-ventilation. Only switch to manual mode when<br>the motor has stopped. We shall not be liable should this safety<br>regulation not be respected. Parameter accessible in read-only at<br>level 2 | 3            |
| 19.18  | Disabling the source HAND/OFF | Enabling/disabling the manual control panel command (Start and Stop<br>buttons).<br>WARNING! If you enable the manual command, never manually<br>stop a running motor. Stop the motor via the automatic command to<br>always ensure post-ventilation. Only switch to manual mode when<br>the motor has stopped. We shall not be liable should this safety<br>regulation not be respected. Parameter accessible in read-only at<br>level 2 | 3            |
| 19.19  | Disabling the action HAND/OFF | Selecting the disabled manual commands.                                                                                                    | 3            |

\* Parameter 19.17 replaced by parameters 19.18 and 19.19 from software version 2.x.x.x onwards.

|       |                           | 20 Start/stop/direction                                                                                                    | Access level |
|-------|---------------------------|----------------------------------------------------------------------------------------------------|--------------|
| 20.01 | Ext1 commands             | Selecting the source of the start and stop commands when in automatic mode.<br>1 = contact defined by parameter 20.03<br>14 = command by MODBUS RS485                                                                                                    | 2            |
| 20.02 | Ext1 start trigger type   | Detection mode for the start and stop signal:<br>0 = on the front<br>1 = on the level (adjustment recommended)                                                                                                    | 2            |
| 20.03 | Ext1 in1 source           | Selecting the source of the start and stop commands when 20.01 = 1                                                                                                    | 2            |
| 20.40 | Run permissive            | Selecting the source of the operation feedback contact<br>1 = No operation feedback<br>2 to 6 = DI1 to DI5 input normally closed<br>8 to 12 = DI1 to DI5 input normally open<br>Do not use input DI6 (7 and 13), reserved for the PTC motor                                                                                | 2            |
| 20.41 | Start interlock           | Selecting the source of the start interlock contact. This function is<br>equivalent to adding<br>a contact in series to the start order:<br>1 = no start interlock<br>2 to 6 = DI1 to DI5 input normally closed<br>8 to 12 = DI1 to DI5 input normally open<br>Do not use input DI6 (7 and 13), reserved for the PTC motor | 2            |
| 20.45 | Start interlock stop mode | Stop mode in case start authorisation signal is lost as defined in 20.41<br>1 = Coasting (adjustment recommended)<br>2 = Ramp                                                                                                    | 2            |

|       |                          | 21 Start/stop mode                                                                                                    | Access level |
|-------|--------------------------|----------------------------------------------------------------------------------------------------|--------------|
| 21.03 | Stop mode                | Selecting the motor stop mode upon receiving a stop command<br>0 = Coasting (adjustment recommended)<br>1 = Ramp                                                                                                    | 2            |
| 21.14 | Pre-heating input source | <ul> <li>Selecting the source for triggering the motor pre-heating.</li> <li>N.B.:</li> <li>The heating function requires the run enable, interlock and STO signals to be activated.</li> <li>It also requires the inverter to be running faultlessly.</li> <li>Pre-heating uses the DC hold to produce current.</li> </ul>               | 2            |
| 21.16 | Pre-heating current      | Setting the continuous current used for heating the motor 0-30%                                                                                                    | 2            |
| 21.18 | Auto restart time        | The automatic restart function allows the motor to be restarted<br>automatically following a brief power cut.<br>Automatic restarting is disabled if this parameter is set to 0.0 seconds.<br>The other setting values determine the maximum duration of the<br>power cut before an automatic restart is attempted (max. duration = 10 s) | 2            |

|       |                             | 28 Start/stop mo                                                                                                    | de                                                                                                    |                                                                       |                                                              | Access level |  |  |
|-------|-----------------------------|----------------------------------------------------------------------------------------------------|----------------------------------------------------------------------------------------------------|-----------------------------------------------------------------------|--------------------------------------------------------------|--------------|--|--|
| 28.01 | Frequency ref ramp input    | Frequency setpoir<br>This parameter is                                                                                                | Frequency setpoint before applying the ramp<br>This parameter is read-only                                                                                                    |                                                                       |                                                              |              |  |  |
| 28.02 | Frequency ref ramp output   | Frequency setpoir<br>This parameter is                                                                                                | Frequency setpoint after applying the ramp<br>This parameter is read-only                                                                                                    |                                                                       |                                                              |              |  |  |
| 28.11 | Ext1 frequency ref1         | Selecting the sour<br>This setting is adju<br>recommend modif                                                                         | ce for the frequer<br>usted automatical<br>ying this value wi                                                                                                    | ncy setpoint<br>lly by the start-up<br>thout returning to             | wizard. We do not<br>the wizard.                             | 2            |  |  |
|       |                             | Selection mode fo<br>Bit 0 = 0: use sepa<br>Bit 0 = 1: use com                                                                        | Selection mode for the frequency setpoint if controlled by digital inputs:         Bit 0 = 0: use separated by each input, 1 input = 1 setpoint         Bit 0 = 1: use combining inputs, 3 inputs = 7 setpoints                                                                                                    |                                                                       |                                                              |              |  |  |
|       |                             | Input defined<br>by 28.22                                                                                                    | Defined input<br>by 28.23                                                                                                    | Defined input<br>by 28.24                                             | Active setpoint                                              |              |  |  |
|       |                             | 0                                                                                                    | 0                                                                                                    | 0                                                                     | Off                                                          |              |  |  |
| 28.21 | Constant frequency function | 1                                                                                                    | 0                                                                                                    | 0                                                                     | Setpoint 1 (28.26)                                           | 2            |  |  |
|       |                             | 0                                                                                                    | 1                                                                                                    | 0                                                                     | Setpoint 2 (28.27)                                           |              |  |  |
|       |                             | 1                                                                                                    | 1                                                                                                    | 0                                                                     | Setpoint 3 (28.28)                                           |              |  |  |
|       |                             | 0                                                                                                    | 0                                                                                                    | 1                                                                     | Setpoint 4 (28.29)                                           |              |  |  |
|       |                             | 1                                                                                                    | 0                                                                                                    | 1                                                                     | Setpoint 5 (28.30)                                           |              |  |  |
|       |                             | 0                                                                                                    | 1                                                                                                    | 1                                                                     | Setpoint 6 (28.31)                                           |              |  |  |
|       |                             | 1                                                                                                    | 1                                                                                                    | 1                                                                     | Setpoint 7 (28.32)                                           |              |  |  |
| 28.22 | Constant frequency sel1     | Bit 1: Always leave<br>Selecting the input<br>selection input (if 2                                                                   | e set to 0<br>t for setpoint 1 (if<br>28.21 bit 0 = 1)                                                                                                    | 28.21 bit 0 = 0)                                                      | or for the first setpoint                                    | 2            |  |  |
| 28.23 | Constant frequency sel2     | Selecting the input<br>setpoint selection                                                                                             | t for setpoint 2 (if input (if 28.21 bit                                                                                                    | 28.21 bit 0 = 0)<br>0 = 1)                                            | or for the second                                            | 2            |  |  |
| 28.24 | Constant frequency sel3     | Selecting the inpused selection input (if 2                                                                                           | Selecting the input for setpoint 3 (if 28.21 bit $0 = 0$ ) or for the third setpoint selection input (if 28.21 bit $0 = 1$ )                                                                                                    |                                                                       |                                                              |              |  |  |
| 28.26 | Constant frequency 1        | Frequency setpoir                                                                                                    | Frequency setpoint 1                                                                                                    |                                                                       |                                                              |              |  |  |
| 28.27 | Constant frequency 2        | Frequency setpoir                                                                                                    | nt 2                                                                                                    |                                                                       |                                                              | 1            |  |  |
| 28.28 | Constant frequency 3        | Frequency setpoir                                                                                                    | nt 3                                                                                                    |                                                                       |                                                              | 1            |  |  |
| 28.29 | Constant frequency 4        | Frequency setpoir                                                                                                    | nt 4                                                                                                    |                                                                       |                                                              | 1            |  |  |
| 28.30 | Constant frequency 5        | Erequency setpoir                                                                                                    | nt 5                                                                                                    |                                                                       |                                                              | 1            |  |  |
| 29.31 | Constant frequency 6        | Frequency setpoir                                                                                                    | nt 6                                                                                                    |                                                                       |                                                              | 1            |  |  |
| 20.31 |                             |                                                                                                    |                                                                                                    |                                                                       |                                                              | 1            |  |  |
| 28.32 |                             | Frequency setpoir                                                                                                    |                                                                                                    |                                                                       |                                                              | 1            |  |  |
| 28.51 | Critical frequency function | Bit 0: Activating/de<br>Critical frequencie<br>prevent mechanic:<br>enters a critical ra<br>previous value unt<br>Bit 1: Always leave | Bit 0: Activating/deactivating the critical frequency function.<br>Critical frequencies (or frequency ranges to be skipped) can be set to<br>prevent mechanical resonance problems. When a frequency setpoint<br>enters a critical range, the frequency applied to the motor remains at its<br>previous value until the setpoint exits this range.<br>Bit 1: Always leave set to 0 |                                                                       |                                                              |              |  |  |
| 28.52 | Critical frequency 1 low    | Setting the lower I<br>N.B.: This value I<br>28.53.                                                                                   | imit for critical fre<br>must be less tha                                                                                                    | quency 1.<br>In or equal to th                                        | e value of parameter                                         | 2            |  |  |
| 28.53 | Critical frequency 1 high   | Setting the upper<br>N.B.: This value r<br>parameter 28.52.                                                                           | limit for critical fre<br>must be greater                                                                                                    | equency 1.<br>than or equal to                                        | o the value of                                               | 2            |  |  |
| 28.54 | Critical frequency 2 low    | Setting the lower l<br>N.B.: This value i<br>28.55.                                                                                   | imit for critical fre<br>must be less tha                                                                                                    | quency 2.<br>In or equal to th                                        | e value of parameter                                         | 2            |  |  |
| 28.55 | Critical frequency 2 high   | Setting the upper <b>N.B.: This value n</b> parameter 28.54.                                                                          | Setting the upper limit for critical frequency 2.<br>N.B.: This value must be greater than or equal to the value of<br>parameter 28.54.                                                                                                    |                                                                       |                                                              |              |  |  |
| 28.56 | Critical frequency 3 low    | Setting the lower l<br>N.B.: This value r<br>28.57.                                                                                   | imit for critical fre<br>must be less tha                                                                                                    | quency 3.<br>In or equal to th                                        | e value of parameter                                         | 2            |  |  |
| 28.57 | Critical frequency 3 high   | Setting the upper N.B.: This value r<br>parameter 28.56.                                                                              | limit for critical fre<br>must be greater                                                                                                    | equency 3.<br>than or equal to                                        | the value of                                                 | 2            |  |  |
| 28.72 | Freq acceleration time 1    | Setting the accele<br>frequency to 200 H<br>continues to accel<br>parameter 30.14 (                                                   | ration ramp, i.e. t<br>Hz. When the inv<br>erate at the same<br>maximum freque                                                                                                    | he time required<br>rerter reaches this<br>speed until it re<br>ncy). | to go from zero<br>s frequency, it<br>aches the value set at | 2            |  |  |
| 28.73 | Freq deceleration time 1    | Setting the decele<br>zero frequency.                                                                                                 | ration ramp, i.e. t                                                                                                    | he time required                                                      | to go from 200 Hz to                                         | 2            |  |  |

|       |                   | 30 Limits                                                                                                    | Access level |
|-------|-------------------|----------------------------------------------------------------------------------------------------|--------------|
| 30.13 | Minimum frequency | Setting the minimum permitted frequency<br>WARNING! This value must not exceed 30.14, and must be 20 Hz as a<br>minimum. We shall not be liable should the threshold of 20 Hz not be<br>respected.                                                                                                    | 2            |
| 30.14 | Maximum frequency | Setting the maximum permitted frequency<br>WARNING! This value must not be below 30.13. Never exceed<br>the max. permissible turbine speed indicated on our commercial<br>description. We shall not be liable if this max. threshold is exceeded.                                                                                             | 2            |
| 30.17 | Maximum current   | Setting the max. permissible motor current. This value may be greater<br>than the nominal value listed on the motor to prevent the motor from<br>stopping in the event of temporary overloading.<br>This parameter does not have any effect on the motor heat protection<br>provided by the inverter starting from the intensity set on 99.06 | 2            |

|       |                                             | 31 Fault functions                                                                                                    | Access level |
|-------|---------------------------------------------|----------------------------------------------------------------------------------------------------|--------------|
| 31.01 | External event 1 source                     | Selecting the allocated digital input on the external fault contact<br>N.B.: This setting is adjusted automatically by the start-up wizard.<br>We do not recommend modifying this value without returning to the<br>wizard.                                                                                                 | 2            |
| 31.02 | Role of the contact (external event type 1) | Selecting the severity rate of the external fault<br>0 = dangerous fault (stop the motor)<br>1 = maintenance fault warning (do not stop the motor)                                                                                                    | 2            |
| 31.11 | Fault reset selection                       | Selecting the source of the external signal for resetting faults. This signal<br>resets the inverter after a fault has been triggered if the source of the fault<br>disappears<br>0 = manual reset from the control panel<br>1 = automatic reset<br>2 to 5 = input DI1 to DI5<br>Do not use DI6, reserved for the motor PTC | 2            |
| 31.12 | Autoreset selection                         | Selecting the faults that are automatically reset. The parameter is a word of 16 bits corresponding to a type of fault. When the bit is at "1", the fault is automatically reset.                                                                                                    | 2            |
| 31.13 | Selectable fault                            | Choice of fault that will be automatically reset via bit 10 of parameter 31.12                                                                                                    | 2            |
| 31.14 | Number of trials                            | Defining the number of automatic resets carried out by the inverter during the time set under parameter 31.15                                                                                                    | 2            |
| 31.15 | Total trials time                           | Setting the duration during which the automatic reset function will try to reset the inverter. The number of automatic reset attempts is defined under parameter 31.14                                                                                                    | 2            |
| 31.19 | Motor phase loss                            | Selecting the inverter behaviour upon detecting a loss of motor phase                                                                                                    | 2            |
| 31.20 | Earthing fault                              | Selecting the inverter behaviour upon detecting an earthing fault or a current imbalance in the motor or motor cable                                                                                                    | 2            |
| 31.21 | Loss of network phase                       | Selecting the inverter behaviour upon detecting a loss of network phase                                                                                                    | 2            |
| 31.23 | Wiring or earth leakage                     | Selecting the inverter behaviour if a connection error occurs between the network and motor cables (e.g., network cable connected to the inverter motor terminals)                                                                                                    | 2            |
| 31.24 | Stall function                              | Selecting the inverter operation mode in the event of the rotor being blocked.                                                                                                    | 2            |

| 32 Supervision<br>You can define six values to supervise. If the predefined limits are exceeded, a warning or fault is signalled.<br>These parameters can also be accessed via the menu "Basic settings"/"Advanced functions"/"Supervision". |                           |                                                                                                    |   |
|----------------------------------------------------------------------------------------------------|---------------------------|----------------------------------------------------------------------------------------------------|---|
| 32.01                                                                                                    | Supervision status        | Word for signal supervision status. It indicates if the values supervised by the signal supervision functions have reached their limits or not. This parameter is read-only | 1 |
| 32.05                                                                                                    | Supervision 1 function    | Selecting the type of threshold (high, low, high and low) used by the supervision 1 function.                                                                               | 2 |
| 32.06                                                                                                    | Supervision 1 action      | Selecting the inverter behaviour (fault, warning or no action) when the supervision 1 signal exceeds its limits.                                                            | 2 |
| 32.07                                                                                                    | Supervision 1 signal      | Selecting the signal to be supervised by the supervision 1 function.                                                                                                    | 2 |
| 32.08                                                                                                    | Supervision 1 filter time | Setting a filter time constant for the signal supervised by signal supervision 1.                                                                                           | 2 |
| 32.09                                                                                                    | Supervision 1 low         | Setting the lower limit for the supervision 1 function                                                                                                    | 2 |
| 32.10                                                                                                    | Supervision 1 high        | Setting the upper limit for the supervision 1 function                                                                                                    | 2 |
| 32.11                                                                                                    | Supervision 1 hysteresis  | Setting the hysteresis for the signal supervised by the supervision 1 function                                                                                              | 2 |

Five other signals can be supervised and are set following the same principle using parameters 32.15 to 32.61.

| 34 Timed function<br>The timer function can also be accessed via the menu "Basic settings"/"Advanced functions"/"Timer functions".<br>If the inverter is not driven by a controller, it is possible to define three time programs (called combined timers) within<br>the inverter:<br>- 12 time slots (called timers within the inverter) can be set (parameters 34.12 to 34.46) and are defined by the inverter<br>start time and the operating time.<br>- 4 seasons can be defined: parameters 34.60 to 34.63<br>- 3 exception periods can be set, where the duration can vary from 1 to 60 days: they can be defined as a stop day<br>(non-working day) or a run day (working day): parameters 34.70 to 34.78<br>- 13 additional exception days can be set: parameters 34.79 to 34.90<br>- For each time slot, it is possible to choose the days of the week, the seasons, the exception periods and days during<br>which the slot should be activated: parameter 34.11 for time slot 1, parameter 34.14 for time slot 2, etc.<br>- Each timed program (combined timer) is defined by the time slots specified in this program (parameters 34.100 to<br>34.102)<br>- To use a timed program as the inverter start/stop function:<br>- In place of contact DI1: select the desired program (18, 19 or 20) in parameter 20.03<br>- To supplement run contact DI1 (ET function between DI1 and the timed program), in parameter 20.41, select "Other"<br>followed by 34.01 followed by the desired program.<br>- In both cacee, activate the diverter we cotting 1 in parameter 34.10 |                             |                                                                                                    |   |
|----------------------------------------------------------------------------------------------------|-----------------------------|----------------------------------------------------------------------------------------------------|---|
| 34.01                                                                                                    | Combined timer status       | Status of combined timers (timed programs). The status of a combined timer is the result of the OR logic function applied to all timers declared within this timed program. Read-only parameter.                                                                                                    | 1 |
| 34.02                                                                                                    | Timer status                | Status of timers 1-12.<br>Read-only parameter.                                                                                                    | 1 |
| 34.04                                                                                                    | Season/exception day status | Status of seasons 1-4 and exceptions for working days and non-working days. Only one season can be active at a time. A day can be a working day and a non-working day at the same time. Read-only parameter.                                                                                                    | 1 |
| 34.10                                                                                                    | Active timed functions      | Activating the timed program function.<br>0 = Deactivated.<br>1 = Activated.                                                                                                    | 1 |
| 34 11                                                                                                    | Timer x configuration       | Selecting the days of the week, seasons and exception days applicable to timer x.                                                                                                    | 1 |
| to<br>34.46                                                                                                    | Timer x start time          | Setting the daily start time for timer x.<br>The setting increments are one second.                                                                                                    | 1 |
|                                                                                                    | Timer x duration            | Setting the duration of timer x. The setting increments are one minute.                                                                                                    | 1 |
| 34.60<br>to<br>34.63                                                                                                    | Season y start date         | Setting the start date for season y in the format dd.mm, where dd = day<br>number and mm = month number.<br>Seasons change at midnight. Only one season can be active at a time.<br>The timers start during exception days even if they are not within the<br>active season.<br>The start dates for seasons 1 to 4 must be listed in chronological order to<br>use all the seasons. None of the seasons are pre-configured ex-works. If<br>the parameter is not set to its factory setting and the season start dates<br>are not in chronological order, the inverter signals a season configuration<br>warning. | 1 |
| 34.70                                                                                                    | Number of active exceptions | Setting the number of active exceptions.<br>Exceptions 1 to 3 are the adjustable duration periods whereas exceptions<br>4 to 16 are days (duration of 24 hours).                                                                                                    | 1 |
| 34.71                                                                                                    | Exception types             | For each exception period, set the type of exception:<br>0 = working day<br>1 = non-working day                                                                                                    | 1 |
| 34.72<br>34.74<br>34.76                                                                                                    | Start of exception x        | Setting the start date for the exception period in the format dd.mm, where dd = day number and mm = month number.<br>One day may be a working day for one timer and a non-working day for another timer at the same time. In this case, it is necessary to declare two exception periods on the same date.                                                                                                    | 1 |
| 34.73<br>34.75<br>34.77                                                                                                    | Duration of exception x     | Duration (in days) of the exception period.<br>An exception period is considered to be several consecutive exception<br>days.                                                                                                    | 1 |
| 34.78<br>to<br>34.90                                                                                                    | Exception day y             | Setting the date of exception day y.<br>A timer started on an exception day stops automatically at 23:59:59, even<br>if the duration has not finished.                                                                                                    | 1 |
| 34.100 to<br>34.102                                                                                                    | Combined timer z            | Selecting the timers that apply to the timer program z<br>0 = Timer not used<br>1 = Timer used                                                                                                    | 1 |

|       | :                    | 35 Thermal protection                                                                                                    | Access level |
|-------|----------------------|----------------------------------------------------------------------------------------------------|--------------|
| 35.11 | Temperature 1 source | Selecting the source and the type of sensor for the motor heat protection.<br>This parameter is read-only. It must always show PTC DI6. | 2            |

| 36 Load analyzer<br>This parameter group allows you to select a signal to be supervised. Each time this signal exceeds the defined peak<br>value, a timestamped message is added to the event log. The motor current, continuous voltage and motor speed at<br>the time when the threshold was exceeded are also saved. |                        |                                                                                                    |   |
|----------------------------------------------------------------------------------------------------|------------------------|----------------------------------------------------------------------------------------------------|---|
| 36.01                                                                                                    | PVL signal source      | Selecting the signal to be set in the peak value log. The signal is filtered<br>using the filtering time specified under parameter 36.02.<br>The peak value is stocked, as well as the other pre-selected signals at the<br>same time, under parameters 36.10 to 36.15.<br>You can reset the peak value log to zero using parameter 36.09. The date<br>and time when it was last reset to zero are recorded under parameters<br>36.16 and 36.17 respectively.<br>Read-only parameter at access level 1                                                                                                    | 2 |
| 36.02                                                                                                    | PVL filter time        | Filter time for the peak value log                                                                                                    | 2 |
|                                                                                                    |                        | Selecting the signal to be supervised by the range log 2. The signal is<br>sampled every 200 ms.<br>The results are recorded under parameters 36.40 to 36.49.<br>Each parameter represents a range slot and indicates the sample portion<br>that is within the slot.<br>The signal value corresponding with 100% is defined under parameter<br>36.07.<br>You can reset the range log 2 to zero using parameter 36.09. The date<br>and time when it was last reset to zero are recorded under parameters<br>36.50 and 36.51 respectively.                                                                                                    |   |
| 36.06                                                                                                    | AL2 signal source      | Range log 1 always registers the motor current values. Its content cannot be reset to zero. In this log, 100% corresponds to the maximum inverter output current. The measured current is recorded continuously. The content cannot be reset to zero. In this log, 100% corresponds to the maximum inverter output current. The measured current is recorded continuously. The content cannot be reset to zero. In this log, 100% corresponds to the maximum inverter output current. The measured current is recorded continuously. The content cannot be reset to zero. In this log, 100% corresponds to the maximum inverter output current. The measured current is recorded continuously. The content cannot be reset to zero. In this log, 100% corresponds to the maximum inverter output current. The measured current is recorded continuously. The content cannot be reset to zero. In this log, 100% corresponds to the maximum inverter output current. The measured current is recorded continuously. The content cannot be reset to zero. In this log, 100% corresponds to the maximum inverter output current. The measured current is recorded continuously. The content cannot be reset to zero. In this log, 100% corresponds to the maximum inverter output current. The measured current is recorded continuously. The content cannot be reset to zero. In this log, 100% corresponds to the maximum inverter output current. | 2 |
| 36.07                                                                                                    | AL2 signal scaling     | Setting the signal value corresponding with a range of 100% for the range log 2 (see parameter 36 06)                                                                                                    | 2 |
| 36.09                                                                                                    | Reset loggers          | Resetting the peak value log and/or the range log 2 to zero (range log 1 cannot be reset to zero)                                                                                                    | 2 |
| 36.10                                                                                                    | PVL peak value         | Maximum peak value registered in the peak value log (see parameter 36.01)                                                                                                    | 2 |
| 36.11                                                                                                    | PVL peak date          | Date (format dd.mm.yy) when the peak value for parameter 36.10 was recorded                                                                                                    | 2 |
| 36.12                                                                                                    | PVL peak time          | Hour (format hh.mm.ss) when the peak value for parameter 36.10 was recorded                                                                                                    | 2 |
| 36.13                                                                                                    | PVL current at peak    | Motor current at the time of recording the peak value of parameter 36.10                                                                                                    | 2 |
| 36.14                                                                                                    | PVL DC voltage at peak | Internal inverter DC circuit voltage at the time of recording the peak value of parameter 36.10                                                                                                    | 2 |
| 36.15                                                                                                    | PVL speed at peak      | Motor speed at the time of recording the peak value of parameter 36.10                                                                                                    | 2 |
| 36.16                                                                                                    | PVL reset date         | Date when parameter 36.10 was last reset to zero                                                                                                    | 2 |
| 36.17                                                                                                    | PVL reset time         | Time when parameter 36.10 was last reset to zero                                                                                                    | 2 |
| 36.20 to<br>36.29                                                                                                    | AL1 xx-yy%             | Dividing current measures, in increments of 10% (see parameter 36.06)                                                                                                    | 2 |
| 36.40 to<br>36.49                                                                                                    | AL2 xx-yy%             | Dividing range log 2 measures, in increments of 10% (see parameter 36.06)                                                                                                    | 2 |
| 36.50                                                                                                    | AL2 reset date         | Date when the range log 2 was last reset to zero                                                                                                    | 2 |
| 36.51                                                                                                    | AL2 reset time         | Time when the range log 2 was last reset to zero                                                                                                    | 2 |

|       |                                        | 40 Process PID set 1                                                                                                    |                                                                                                    |                                                                                          | Access level |  |
|-------|----------------------------------------|----------------------------------------------------------------------------------------------------|----------------------------------------------------------------------------------------------------|------------------------------------------------------------------------------------------|--------------|--|
| 40.01 | Process PID output actual              | Displaying the PID regula Read-only parameter.                                                                                                    | ator output (in %).                                                                                                    |                                                                                          | 1            |  |
| 40.02 | Process PID feedback actual            | Displaying the PID return application selected) Read-only parameter.                                                                                                    | Displaying the PID return value (duct pressure or flow rate, based on the application selected)<br>Read-only parameter                                      |                                                                                          |              |  |
| 40.03 | Process PID setpoint actual            | Displaying the PID setpo<br>application)<br>Read-only parameter                                                                                                    | int value (duct pressure                                                                                                    | or flow rate, based on the                                                               | 1            |  |
| 40.08 | Set 1 feedback 1 source                | Selecting the source of the N.B.: This setting is adj<br>We do not recommend wizard.                                                                                                    | ne PID return.<br>justed automatically by<br>modifying this value w                                                                                         | the start-up wizard.<br>ithout returning to the                                          | 2            |  |
| 40.09 | Set 1 feedback 2 source                | Selecting the second sou<br>used if the setpoint function                                                                                                    | urce of the PID return. Thion requires two inputs.                                                                                                    | e second source is only                                                                  | 2            |  |
| 40.10 | Set 1 feedback function                | PID return calculation mo<br>on parameters 40.08 and                                                                                                    | ode starting from the two<br>1 40.09                                                                                                    | return sources selected                                                                  | 2            |  |
| 40.11 | Set 1 feedback filter time             | Setting the filter time con                                                                                                    | stant for the PID return                                                                                                    |                                                                                          | 2            |  |
| 40.14 | Max. setpoint (Set 1 setpoint scaling) | Maximum setpoint (as a application selected) at the signal to be recalibrated                                                                                                    | flow rate or pressure dep<br>he PID regulator input. (A<br>in combination with para                                                                         | pending on the<br>Allows the PID input<br>meter 40.15)                                   | 2            |  |
| 40.15 | Set 1 output scaling                   | Output frequency corresp<br>parameter 40.15. In princ<br>value as the maximum free                                                                                                    | conding with the maximu<br>ciple, this parameter sho<br>equency set for paramet                                                                             | m flow rate set at<br>uld be set to the same<br>er 30.14.                                | 2            |  |
| 40.16 | Set 1 setpoint 1 source                | Selecting the first source                                                                                                    | for the PID setpoint.                                                                                                    |                                                                                          | 2            |  |
| 40.17 | Set 1 setpoint 2 source                | Selecting the second sou<br>only used if the setpoint f                                                                                                    | urce for the PID setpoint.<br>function requires two inp                                                                                                    | The second source is uts.                                                                | 2            |  |
| 40.18 | Set 1 setpoint function                | Applying a function to set 40.17                                                                                                    | tpoint sources chosen at                                                                                                    | parameters 40.16 and                                                                     | 2            |  |
|       |                                        | Selecting the first PID se<br>allow 3 setpoints to be m                                                                                                    | tpoint input if driven by d<br>anaged:<br>Defined input by                                                                                                  | igital inputs, 2 inputs                                                                  |              |  |
|       |                                        | 40.19                                                                                                    | 40.20                                                                                                    | Active setpoint                                                                          |              |  |
|       |                                        | 0                                                                                                    | 0                                                                                                    | Off                                                                                      |              |  |
| 40.19 | Select setpoint int 1                  | 1                                                                                                    | 0                                                                                                    | Setpoint 1 (40.21)                                                                       | 2            |  |
|       |                                        | 0                                                                                                    | 1                                                                                                    | Setpoint 2 (40.22)                                                                       |              |  |
|       |                                        | 0 = function not used (se<br>2 to 6 = input DI1 to DI5<br>Do not use DI6, reserved                                                                                                    | tpoint from the control parts for the motor PTC                                                                                                    | anel or analogue input)                                                                  |              |  |
| 40.20 | Select setpoint int 2<br>Set 1         | Selecting the second PID parameter 40.19)                                                                                                    | ) setpoint input if driven I                                                                                                    | by digital inputs (see                                                                   | 2            |  |
| 40.21 | Set 1 internal setpoint 1              | Setpoint 1                                                                                                    |                                                                                                    |                                                                                          | 1            |  |
| 40.22 | Set 1 internal setpoint 2              | Setpoint 2                                                                                                    |                                                                                                    |                                                                                          | 1            |  |
| 40.23 | Set 1 internal setpoint 3              | Setpoint 3                                                                                                    |                                                                                                    |                                                                                          | 1            |  |
| 40.26 | Set 1 setpoint min                     | Minimum setpoint (as a fi selected)                                                                                                    | low rate or pressure dep                                                                                                    | ending on the application                                                                | 2            |  |
| 40.27 | Set 1 setpoint max                     | Maximum setpoint (as a application selected) at the should be controlled using the should be controlled using the second set of the second second set of the second second second set of the second second se | flow rate or pressure dep<br>he PID regulator input. Ir<br>ig the same value as par                                                                         | pending on the<br>principle, this parameter<br>ameter 40.14.                             | 2            |  |
| 40.32 | Set 1 gain                             | Setting the proportional g<br>Proportional band = 1/ga                                                                                                    | gain of the PID regulator in                                                                                                    |                                                                                          | 2            |  |
| 40.33 | Set 1 integration time                 | Setting the integral time of order of magnitude as the prevent any instability. Set                                                                                                    | of the PID regulator. This<br>e reaction time of the driv<br>etting it to 0 deactivates t                                                                   | time must have the same<br>ren process in order to<br>the integral action.               | 2            |  |
| 40.34 | Set 1 derivation time                  | Setting the derivation tim the derived action.                                                                                                    | e of the PID regulator. S                                                                                                    | etting it to 0 deactivates                                                               | 2            |  |
| 40.35 | Set 1 derivation filter time           | Setting the filter time con derived from the PID reg                                                                                                    | stant of the first degree vulator                                                                                                    | which smooths the action                                                                 | 2            |  |
| 40.36 | Set 1 output min                       | Minimum frequency at the                                                                                                    | e PID output.                                                                                                    |                                                                                          | 2            |  |
| 40.37 | Set 1 output max                       | Maximum frequency at the set to the same value as t                                                                                                    | e PID output. In principle,<br>the maximum frequency s                                                                                                    | this parameter should be set for parameter 30.14.                                        | 2            |  |
| 40.89 | Set 1 setpoint multiplier.             | Multiplier coefficient appl 40.18.                                                                                                    | ied to the calculation res                                                                                                    | ult defined by parameter                                                                 | 2            |  |
| 40.90 | Set 1 return k multiplier              | Coefficient for calculating<br>This parameter has been<br>onwards.<br>Warning! This coefficie<br>of the number of motor<br>coefficient of the fan.<br>Parameter 40.90 = fan K<br>We recommend restarting                                                                                                    | g the flow rate.<br>replaced by 80.14 from<br>nt takes into account to<br>s and is therefore diffe<br>coefficient X number of<br>g the start-up wizard to r | software version 2.x.x.x<br>he correction function<br>rent from the K<br>motors X 1.291. | 2            |  |

|       |                                   | 45 Energy efficiency                                                                                                    | Access level |
|-------|-----------------------------------|----------------------------------------------------------------------------------------------------|--------------|
| 45.04 | Saved kW hours                    | Energy saved in kWh in relation to a direct start-up motor (see parameter 45.19).<br>Parameter in read-only, it can be reset to zero using the parameter 45.21.                                                                                                    | 1            |
| 45.07 | Savings                           | Financial savings made in relation to a direct start-up motor.<br>This value is equal to the product of energy saved in kWh (parameter 45.04) and the unit price of a kWh (parameter 45.12).<br>Parameter in read-only, it can be reset to zero using the parameter 45.21.                                                                                                    | 1            |
| 45.10 | Total saved CO <sub>2</sub>       | Reduction of $CO_2$ emissions in tonnes in relation to a direct start-up motor.<br>This value is calculated by multiplying the energy savings in MWh by the value of parameter 45.18 (pre-set: 0.5 tonne/MWh).<br>Parameter in read-only, it can be reset to zero using the parameter 45.21.                                                                                                    | 1            |
| 45.11 | Energy optimizer                  | Activating/deactivating the optimisation function of the energy consumption. This function optimises the flux in order to reduce the total energy consumption and the motor sound level while the inverter functions as part of the nominal load regime. The overall efficiency of the drive (motor + inverter) can be improved by 1 to 20% based on the speed and the load torque.                                                                                   | 1            |
| 45.12 | Energy tariff 1                   | Setting the unit price of a kWh.<br>The currency is set under parameter 45.17.<br>N.B.: The prices are only read upon selection and cannot be applied<br>retroactively.                                                                                                    | 2            |
| 45.18 | CO <sub>2</sub> conversion factor | Setting the conversion factor in CO <sub>2</sub> emissions (kg/kWh or tn/MWh).                                                                                                    | 2            |
| 45.19 | Comparison power                  | Power absorbed by the motor if it is operating in direct start-up. This value<br>is used as<br>a reference value for calculating the energy savings.<br>N.B.: How precise the energy saving calculation is depends directly<br>on how precise this value is. If this parameter is left blank, the<br>calculation uses the motor's nominal power, which may artificially<br>inflate the energy savings seeing as numerous motors do not absorb<br>their nominal power. | 2            |
| 45.21 | Energy calculations reset         | Reinitialising energy counter parameters                                                                                                    | 2            |

| 47 Data storage<br>This group is used to store the settings issued by the start-up wizard. Do not modify these parameters. Restart the<br>start-up wizard if you want to make any changes |                  |                                                                                                    | Access level |
|----------------------------------------------------------------------------------------------------|------------------|----------------------------------------------------------------------------------------------------|--------------|
| 47.01                                                                                                    | Min. setpoint    | Minimum flow rate setpoint provided by the analogue input AI2. Restart the start-up wizard to change this value | 2            |
| 47.21                                                                                                    | K coefficient    | K coefficient of the fan<br>Restart the start-up wizard to change this value                                    | 2            |
| 47.22                                                                                                    | Number of motors | Read-only parameter. Restart the start-up wizard to change this value                                           | 2            |

|       | 58 Embedded fieldbus (RS485 output) |                                                                                                    |   |  |
|-------|-------------------------------------|----------------------------------------------------------------------------------------------------|---|--|
| 58.01 | Protocol enable                     | Enabling/disabling the RS485 connection used to communicate with the air handling unit controller.<br>Parameter in read-only at level 1.                                                                                                    | 2 |  |
| 58.02 | Protocol ID                         | Displaying the ID revision and protocol.<br>Read-only parameter.                                                                                                    | 3 |  |
| 58.03 | Node address                        | Defining the inverter node address. For our controller to work correctly, the following node addresses must be used<br>100 = intake inverter<br>150 = exhaust inverter<br>Parameter in read-only at level 1<br>This setting will only take effect once the parameter 58.06 has been set to<br>1 | 2 |  |
| 58.04 | Baud rate                           | Selecting the flow rate on the RS485 connection<br>This setting will only take effect once the parameter 58.06 has been set to<br>1                                                                                                    | 2 |  |
| 58.05 | Parity                              | Selecting the parity bit type and the number of stop bits.<br>This setting will only take effect once the parameter 58.06 has been set to 1.<br>Read-only parameter at levels 1 and 2                                                                                                    | 2 |  |
| 58.06 | Communication control               | Activating changes made on the series connection.<br>0 = Normal operation<br>1 = Taking changes 58.01-58.05, 58.14-58.17, 58.25 into account                                                                                                    | 2 |  |
| 58.07 | Communication diagnostics           | Displaying the series communication status.<br>Read-only parameter.                                                                                                    | 2 |  |
| 58.08 | Received packets                    | Displaying the number of valid tokens sent to the inverter. When functioning normally, this number will continue to increase. This counter can be reset from the control panel by pressing and holding the "Reset" button for more than 3 seconds.                                              | 2 |  |
| 58.09 | Packets sent                        | Displaying the number of valid tokens sent by the inverter. When functioning normally, this number will continue to increase. This counter can be reset from the control panel by pressing and holding the "Reset" button for more than 3 seconds.                                              | 2 |  |
| 58.10 | All packets                         | Displaying the number of valid tokens sent to any equipment on the bus.<br>When in normal operation, this value increases continuously.<br>This counter can be reset from the control panel by pressing and holding<br>the "Reset" button for more than 3 seconds.                              | 2 |  |
| 58.11 | UART errors                         | Displaying the number of character errors received by the inverter. If this value increases, it indicates a configuration problem on the bus. This counter can be reset from the control panel by pressing and holding the "Reset" button for more than 3 seconds.                              | 2 |  |
| 58.12 | CRC errors                          | Displaying the number of valid tokens with a CRC error received by the inverter. If this value increases, it indicates interference on the bus. This counter can be reset from the control panel by pressing and holding the "Reset" button for more than 3 seconds.                            | 2 |  |
| 58.14 | Communication loss action           | Selecting the inverter operation mode in the event of the series communication breaking down.<br>This setting will only take effect once the parameter 58.06 has been set to 1                                                                                                    | 3 |  |
| 58.15 | Communication loss mode             | Selecting the message type that reinitialises the time delay counter for detecting series communication losses.<br>This setting will only take effect once the parameter 58.06 has been set to 1.                                                                                               | 3 |  |
| 58.16 | Duration of communication loss      | Setting a time delay for the series communication. If there is a communication loss that exceeds this time delay, the action defined under parameter 58.14 is carried out.<br>This setting will only take effect once the parameter 58.06 has been set to 1.                                    | 3 |  |
| 58.18 | EFB control word                    | Displaying the raw command word (untreated) for debugging purposes. Read-only parameter.                                                                                                    | 3 |  |
| 58.19 | EFB status word                     | Displaying the raw status word (untreated) for debugging purposes.<br>Read-only parameter.                                                                                                    | 3 |  |
| 58.25 | Control profile                     | Selecting the communication profile used by the protocol. Read-only parameter.                                                                                                    | 3 |  |

|       |                              | 80 Flow calculation                                                                                                    | Access level |
|-------|------------------------------|----------------------------------------------------------------------------------------------------|--------------|
| 80.01 | Actual flow                  | Displaying the calculated air flow rate<br>Read-only parameter                                                                                                    | 1            |
| 80.10 | Flow calculation mode        | Activating the flow rate calculation function<br>Read-only parameter. Restarting the start-up wizard to activate the<br>function.                                                                                                    | 2            |
| 80.11 | Source of return flow rate   | Selecting the source for the pressure sensor value for calculating the flow rate.<br>N.B.: This setting is adjusted automatically by the start-up wizard.<br>We do not recommend modifying this value without returning to the wizard.                                                                                                    | 2            |
| 80.13 | Function of return flow rate | Method of calculating flow rate                                                                                                    | 2            |
| 80.14 | Return flow rate multiplier  | Coefficient for calculating the flow rate. This parameter replaces 40.90<br>from software version 2.x.x.x onwards.<br>Warning! This coefficient takes into account the correction function<br>of the number of motors and is therefore different from the K<br>coefficient of the fan.<br>Parameter 80.14 = fan K coefficient X number of motors X 1.291.<br>We recommend restarting the start-up wizard to modify this coefficient. | 2            |

\* Parameter 80.10 withdrawn from software version 2.x.x.x onwards and replaced by parameters 80.13 and 80.14

|       |                             | 95 HW configuration                                                                                                    | Access level |
|-------|-----------------------------|----------------------------------------------------------------------------------------------------|--------------|
| 95.01 | Supply voltage              | Setting the supply voltage slot. This parameter allows the inverter to determine the nominal network voltage.<br><b>WARNING! Inappropriate settings may cause the motor to surge.</b><br>By setting this parameter to 0, the supply voltage will be automatically estimated by the inverter (see parameter 95.03). | 2            |
| 95.03 | Estimated AC supply voltage | Supply voltage estimated by the inverter<br>Read-only parameter                                                                                                    | 1            |

| 96 System |                               |                                                                                                    | Access level |
|-----------|-------------------------------|----------------------------------------------------------------------------------------------------|--------------|
| 96.01     | Language                      | Selecting the control panel language.<br>Only French, English, Spanish, Italian, German, Dutch and Russian are<br>available. Do not select other languages. | 1            |
| 96.02     | Pass code                     | Enter the pass code for the desired level. Contact your agency if necessary                                                                                 | 1            |
| 96.03     | Access level status           | Current access level<br>Read-only parameter                                                                                                    | 1            |
| 96.05     | Macro active                  | Displaying the current application.<br>Read-only parameter, restart the start-up wizard to modify this application.                                         | 1            |
| 96.08     | Control board boot            | Resetting the control unit (the same as interrupting the inverter supply).<br>At the end of the reset, this parameter returns to 0 automatically.           | 1            |
| 96.16     | Unit selection                | Selecting the unit for the power, temperature and torque parameters.                                                                                        | 1            |
| 96.51     | Clear the fault and event log | Deleting the fault and warning log                                                                                                    | 3            |

| 97 Motor control |                               |                                                                                                    |   |
|------------------|-------------------------------|----------------------------------------------------------------------------------------------------|---|
| 97.01            | Switching frequency reference | Setting the switching frequency used by the inverter with a lack of overheating.<br>A raised switching frequency reduces the noise but results in the motor being declassified (contact us).<br>We recommend retaining the factory settings (with 2 motors, it is imperative that the factory settings are retained). Parameter accessible in read-only at level 2.                                                                                                    | 3 |
| 97.02            | Minimum switching frequency   | The lowest permissible switching frequency. This value depends on the inverter size. We recommend retaining the factory settings. Parameter accessible in read-only at level 2.                                                                                                    | 3 |
| 97.03            | Slip gain                     | Setting the gain for the slip compensation (used to improve the estimated motor speed). 100% corresponds to complete slip compensation and 0% corresponds to no slip compensation. The factory setting is 100%. Other values can be used if a static speed error is detected despite complete slip compensation. Example (at a nominal load and nominal slide of 40 rpm): a constant speed reference of 1000 rpm is seen on the inverter. Despite complete slip compensation (= 100%), a speed of 998 rpm is measured on the motor shaft with a manual speedometer. The static speed error is 1000 rpm - 998 rpm = 2 rpm. The slip gain should be set to 105% (2 rpm / 40 rpm = 5%) | 2 |
| 97.09            | Frequency switching mode      | Selecting the frequency switching mode (normal or reduced noise optimisation).<br>Caution, selecting reduced noise optimisation declassifies the inverter (reduction in maximum intensity). Contact us first.<br>Parameter accessible in read-only at level 2.                                                                                                    | 3 |

| 99 Motor data |                            |                                                                                                    |   |
|---------------|----------------------------|----------------------------------------------------------------------------------------------------|---|
| 99.03         | Motor type                 | The motor must always be an asynchronous motor<br>Read-only parameter                                                                                                    | 3 |
| 99.06         | Motor nominal current      | Setting for the motor nominal current. This value must be identical to the motor name plate.<br>If several motors are connected to the inverter, you must calculate the total current of the motors (or launch the start-up wizard, which will carry out this operation itself)<br>This parameter cannot be modified when the motor is in operation.<br>Parameter accessible in read-only at level 1 | 2 |
| 99.07         | Motor nominal voltage      | Setting for the motor nominal voltage. This value must be identical to the motor name plate.<br>This parameter cannot be modified when the motor is in operation.<br>Parameter accessible in read-only at level 1.                                                                                                    | 2 |
| 99.08         | Motor nominal frequency    | Setting for the motor nominal frequency. This value must be identical to the motor name plate.<br>This parameter cannot be modified when the motor is in operation.<br>Parameter accessible in read-only at level 1                                                                                                    | 2 |
| 99.09         | Motor nominal speed        | Setting for the motor nominal speed. This value must be identical to the motor name plate.<br>This parameter cannot be modified when the motor is in operation.<br>Parameter accessible in read-only at level 1                                                                                                    | 2 |
| 99.10         | Motor nominal power        | Setting for the motor nominal power. This value must be identical to the motor name plate.<br>If several motors are connected to the inverter, you must calculate the total power of the motors (or launch the start-up wizard, which will carry out this operation itself)<br>This parameter cannot be modified when the motor is in operation.<br>Parameter accessible in read-only at level 1     | 2 |
| 99.11         | Motor nominal cos φ        | Setting for the motor nominal power factor (cos phi). Refer to the motor<br>name plate. This value is optional.<br>This parameter cannot be modified when the motor is in operation.<br>Parameter accessible in read-only at level 1                                                                                                    | 2 |
| 99.15         | Motor polepairs calculated | Number of motor pole pairs calculated<br>Read-only parameter                                                                                                    | 2 |
| 99.16         | Motor phase order          | Reversed motor direction. This parameter allows you to correct the motor direction (for example, in case of an error in the order of the motor cable phases) without modifying the cabling.                                                                                                    | 2 |

In the event of a unit fitted ex works with a control controlling the frequency inverter via ModBus, the following parameters are accessible from the main unit controller of the AHU (Intake FMA inverter and Exhaust FMA inverter menu):

| Inverter<br>parameter | Name of inverter parameter | Description                                                                                                    | Controller<br>parameter (intake<br>FMA inverter) | Controller<br>parameter (exhaust<br>FMA inverter) |
|-----------------------|----------------------------|----------------------------------------------------------------------------------------------------|--------------------------------------------------|---------------------------------------------------|
| 01.02                 | Motor speed estimated      | Motor speed estimated in rpm                                                                                                    | 1102                                             | 2102                                              |
| 01.06                 | Output frequency           | Inverter estimated output frequency in Hz                                                                                                    | 1101                                             | 2101                                              |
| 01.07                 | Motor current              | Motor current (absolute) measured in A                                                                                                    | 1105                                             | 2105                                              |
| 01.13                 | Output voltage             | Motor voltage in V                                                                                                    | 1104                                             | 2104                                              |
| 01.14                 | Output power               | Inverter output power. The unit is selected via parameter 96.16. Unit selection                                                                                                    | 1106                                             | 2106                                              |
| 01.18                 | Inverter GWh counter       | Energy having circulated in the inverter (in both directions) in gigawatt hours                                                                                                    |                                                  |                                                   |
| 01.19                 | Inverter MWh counter       | Energy having circulated in the inverter (in both directions) in megawatt hours<br>01.18 Inverter GWh counter increases, whereas the<br>01.19 counter restarts from zero                                                                                                    | 1107                                             | 2107                                              |
| 01.20                 | Inverter kWh counter       | Energy having circulated in the inverter (in both directions) in whole kilowatt hours 01.19 Inverter MWh counter increases, whereas the 01.20 counter restarts from zero.                                                                                                    |                                                  |                                                   |
| 05.10                 | Control board temperature  | Measured control board temperature                                                                                                    | 1120                                             | 2120                                              |
| 05.11                 | Inverter temperature       | Estimated inverter temperature as a % of the fault limit.<br>The fault limit varies depending on the inverter type.<br>0.0% = 0 °C (32 °F)<br>100.0% = fault limit                                                                                                    | 1121                                             | 2121                                              |
| 07.03                 | Drive rating id            | Frequency inverter type                                                                                                    | 1147                                             | 2147                                              |
| 07.05                 | Firmware version           | Basic program version                                                                                                    | 1149                                             | 2149                                              |
| 28.72                 | Freq acceleration time 1   | Setting the acceleration ramp, i.e. the time required to go from zero frequency to 200 Hz. When the inverter reaches this frequency, it continues to accelerate at the same speed until it reaches the value set at parameter 30.14 (maximum frequency).                                                                                                    | 1004                                             | 2004                                              |
| 28.73                 | Freq deceleration time 1   | Setting the deceleration ramp, i.e. the time required to<br>go from<br>200 Hz to zero frequency.                                                                                                    | 1005                                             | 2005                                              |
| 30.13                 | Minimum frequency          | Setting the minimum permitted frequency<br>WARNING! This value must not exceed 30.14, and<br>must be 20 Hz as a minimum. We shall not be liable<br>should the threshold of 20 Hz not be respected.                                                                                                    | 1002                                             | 2002                                              |
| 30.14                 | Maximum frequency          | Setting the maximum permitted frequency<br>WARNING! This value must not be below 30.13.<br>Never exceed the max. permissible turbine speed<br>indicated on our commercial description. We shall<br>not be liable if this max. threshold is exceeded.                                                                                                    | 1003                                             | 2003                                              |
| 99.06                 | Motor nominal current      | Setting for the motor nominal current.<br>Note that the value entered on the AHU controller<br>matches the motor's nominal value, whereas the<br>inverter parameter matches the sum of the nominal<br>values of all the motors connected to the inverter.<br>The controller automatically calculates these values<br>using the number of motors connected to parameter<br>1000 or 2000. | 1011                                             | 2011                                              |
| 99.07                 | Motor nominal voltage      | Setting for the motor nominal voltage.                                                                                                    | 1010                                             | 2010                                              |
| 99.08                 | Motor nominal frequency    | Setting for the motor nominal frequency.                                                                                                    | 1012                                             | 2012                                              |
| 99.09                 | Motor nominal speed        | Setting for the motor nominal speed.                                                                                                    | 1013                                             | 2013                                              |
| 99.10                 | Motor nominal power        | Setting for the motor nominal power.<br>Note that the value entered on the AHU controller<br>matches the motor's nominal value, whereas the<br>inverter parameter matches the sum of the nominal<br>values of all the motors connected to the inverter.<br>The controller automatically calculates these values<br>using the number of motors connected to parameter<br>1000 or 2000    | 1014                                             | 2014                                              |
| 99.11                 | Motor nominal cos φ        | Setting for the motor nominal power factor (cos phi).                                                                                                    | 1015                                             | 2015                                              |

The faults and warnings signal that the inverter is not functioning correctly.

The warnings do not stop the motor. They are acknowledged automatically if the warning cause disappears.

However, faults stop the motor. It is necessary to manually reset the inverter if the fault cause disappears.

There are also events which are simply saved in the inverter's event log without generating an alarm or fault.

All warning and fault messages are registered in the event log, specifying the time, date and any other information. The event log registers:

- The last 8 fault events (fault triggers or resets);
- The latest 10 warnings or simple events that have occurred.

The tripping faults, active warnings and fault/event logs are accessible via the Diagnostics menu.

#### 8.1 - Warning and event messages

| Code (hex) | Warning/aux. code      | Probable source                                                                                                    | Recommended action                                                                                                    |
|------------|------------------------|----------------------------------------------------------------------------------------------------|----------------------------------------------------------------------------------------------------|
| 64FF       | Fault reset            | Fault reset from the control panel, PC<br>Drive composer tool, serial link or the<br>inputs/outputs.                                                                  | Event solely for information.                                                                                                    |
| A2B1       | Overcurrent            | The output current exceeds the maximum internal fault limit.<br>This situation may be caused by overcurrent but also by an earthing fault or a network loss of phase. | Check the motor load.<br>Check the acceleration time of the parameter group<br>28 "Frequency reference chain".<br>Check the motor and cabling (including the order of<br>the phases and the triangle/star coupling).<br>Check there are no ground faults on the motor or<br>cabling by measuring the motor and cabling insulation<br>resistance.<br>Check that the data in the parameter group 99 "Motor<br>data" matches the values on the motor name plate. |
| A2B3       | Earth leakage          | The inverter has detected a load imbalance, generally due to an earthing fault in the motor or cabling.                                                               | Check there are no ground faults on the motor or<br>cabling by measuring the motor and cabling insulation<br>resistance.<br>If an earthing fault is detected, repair or change the<br>motor cable and/or motor.<br>If there are no ground faults detected, contact us.                                                                                                    |
| A2B4       | Short circuit          | Short circuit in the motor cable(s) or motor                                                                                                    | Check there are no cabling errors in the motor cable<br>and the motor itself.<br>Check the motor and cabling (including the order of<br>the phases and the triangle/star coupling).<br>Check there are no ground faults on the motor or<br>cabling by measuring the motor and cabling insulation<br>resistance.                                                                                                    |
| A2BA       | IGBT overload          | Excess temperature in the IGBT junction<br>box.<br>This alarm protects the IGBT(s) and may<br>be triggered by a short circuit in the motor<br>cable.                  | Check the motor cable.<br>Check the ambient conditions.<br>Check the cooling air circulation and ensure the fan is<br>working correctly.<br>Check the radiator fin fouling level.<br>Check the compatibility of the motor power and the<br>inverter power.                                                                                                    |
| A3A1       | DC bus overvoltage     | Excess DC voltage on the intermediate circuit (when the inverter is stopped).                                                                                         | Check the supply voltage settings (parameter 95.01                                                                                                    |
| A3A2       | DC link undervoltage   | Insufficient DC voltage on the<br>intermediate circuit<br>(when the inverter is stopped).                                                                             | the motor to surge, or the brake chopper or resistor to<br>overload.<br>Check the network voltage.                                                                                                    |
| A3AA       | DC not charged         | The intermediate DC circuit voltage has not yet reached the operating threshold.                                                                                      | If the problem continues, contact us.                                                                                                    |
| A491       | Motor PTC temperature. | The temperature measured by the motor PTC has exceeded the warning threshold.                                                                                         | Check the motor cooling                                                                                                    |
| A4A1       | IGBT overtemperature   | Excess estimated IGBT temperature                                                                                                    | Check the ambient conditions.<br>Check the cooling air circulation and ensure the fan is<br>working correctly.<br>Check the radiator fin fouling level.<br>Check the compatibility of the motor power and the<br>inverter power.                                                                                                    |
| A4A9       | Cooling                | Excess inverter module temperature                                                                                                    | Check the room temperature. If it exceeds 40 °C/104<br>°F<br>(size R5) or 50 °C/122 °F (sizes R0-R4), ensure that<br>the load current is not greater than the downgraded<br>inverter load capacity.<br>Check the cooling air circulation in the inverter module<br>and ensure the fan is working correctly.<br>Check the cleanliness of the box and the fouling level<br>of the inverter module radiator. Clean if necessary.                                 |

# 8 - FAULTS AND WARNINGS

| Code (hex) | Warning/aux. code                                                                     | Probable source                                                                                               | Recommended action                                                                                                    |
|------------|---------------------------------------------------------------------------------------|----------------------------------------------------------------------------------------------------|----------------------------------------------------------------------------------------------------|
| A4B0       | Excess temperature                                                                    | Power unit excess temperature                                                                                 | Check the ambient conditions.<br>Check the cooling air circulation and ensure the fan is<br>working correctly.<br>Check the radiator fin fouling level.<br>Check the compatibility of the motor power and the<br>inverter power.                                                                                                    |
| A4B1       | Excess temperature difference                                                         | Big temperature difference between the IGBT of different phases.                                              | Check the motor cabling.<br>Check the cooling of the inverter module(s).                                                                                                    |
| A4F6       | IGBT temperature                                                                      | Excess inverter IGBT temperature.                                                                             | Check the ambient conditions.<br>Check the cooling air circulation and ensure the fan is<br>working correctly.<br>Check the radiator fin fouling level.<br>Check the compatibility of the motor power and the<br>inverter power.                                                                                                    |
| A580       | PU communication                                                                      | Detects communication errors between<br>the inverter control unit and the power<br>unit                       | Check the connections between the control unit and the power unit.                                                                                                    |
| A5A0       | STO function                                                                          | Safe torque off (STO) function triggered:<br>loss of safety circuit signal(s) connected<br>to the STO.        | Check the safety circuit connections.                                                                                                    |
| A5EA       | Measurement circuit temperature                                                       | Problem measuring the internal inverter temperature                                                           | Contact us                                                                                                    |
| A5EB       | PU board powerfail                                                                    | Power unit loss of supply                                                                                     | Contact us                                                                                                    |
| A5EC       | Internal PU communication error                                                       | Detects communication errors between<br>the inverter control unit and the power<br>unit                       | Check the connections between the control unit and the power unit                                                                                                    |
| A5ED       | Measurement circuit ADC                                                               | Measurement circuit fault                                                                                     | Contact us                                                                                                    |
| A5EE       | Measurement circuit DFF                                                               | Measurement circuit fault                                                                                     | Contact us                                                                                                    |
| A5EF       | PU state feedback                                                                     | The state returned by the output phases does not match the control signals.                                   | Contact us                                                                                                    |
| A5F0       | Charging feedback                                                                     | No charging feedback signal                                                                                   | Check the feedback signal issued by the charging system.                                                                                                    |
| A6A4       | Motor nominal value                                                                   | Motor parameters have been set<br>incorrectly                                                                 | Check the motor configuration parameter settings for group 99.                                                                                                    |
|            |                                                                                       | Inverter incorrectly sized                                                                                    | Check that the inverter is correctly sized for the motor.                                                                                                    |
| A6A5       | No motor data                                                                         | The parameters for group 99 have not been set.                                                                | N.B.: It is normal for this warning to appear during commissioning since the motor data has not yet been entered.                                                                                                    |
| A6A6       | Voltage category unselected                                                           | The voltage category has not been defined.                                                                    | Set it under parameter 95.01 "Supply voltage".                                                                                                    |
| A6E5       | AI parametrization                                                                    | The physical settings for the current/<br>voltage if an analogue input does not<br>match the configuration.   | Check the event log to find out the auxiliary code. The<br>code indicates which analogue input<br>features the conflicting setting.<br>Change the physical setting (on the inverter control<br>unit) or parameter 12.15/12.25.<br>N.B.: You must reset the control card (by<br>deactivating the equipment and then reactivating<br>it, or by using parameter 96.08 "Control board<br>boot") for the HW configuration changes to take<br>effect. |
| A780       | Configurable warning for motor<br>stall:<br>31.24 Stall function                      | The motor works in the rotor stall range<br>as a result of an overload or insufficient<br>power, for example. | Check the motor load and the inverter nominal values.<br>Check the parameter settings for the fault functions.                                                                                                    |
| A7CE       | EFB communication loss<br>Configurable warning:<br>58.14 Communication loss<br>action | Loss of communication on the MODBUS protocol.                                                                 | Check the status of the master connection (online/<br>offline/error, etc.).<br>Check the cable connections at terminals 29, 30 and<br>31 (EIA-485/X5) on the control unit.                                                                                                    |
| A7EE       | Control panel loss                                                                    | Interrupted communication with the control panel or PC program selected as an active command device.          | Check the control panel connection.<br>Disconnect and reconnect the control panel.                                                                                                    |
| A8A0       | Al supervision                                                                        | An analogue signal is outside the limits specified for the analogue input.                                    | Check the signal level on the analogue input.<br>Check the input cabling.<br>Check the minimum and maximum input limits on the<br>12 standard AI parameter group.                                                                                                    |
| A8A1       | RO Life Warning                                                                       | The relay has exceeded the number of recommended status changes.                                              | Replace the control card or the stop using the relay output.                                                                                                    |
|            | 0001                                                                                  | Relay output 1                                                                                                | Replace the control card or do not use relay output 1.                                                                                                    |
|            | 0002                                                                                  | Relay output 2                                                                                                | Replace the control card or do not use relay output 2.                                                                                                    |
|            | 0003                                                                                  | Relay output 3                                                                                                | Replace the control card or do not use relay output 3.                                                                                                    |

# 8 - FAULTS AND WARNINGS

| Code (hex)                                   | Warning/aux. code                                                                                                    | Probable source                                                                                                    | Recommended action                                                                                                    |
|----------------------------------------------|----------------------------------------------------------------------------------------------------|----------------------------------------------------------------------------------------------------|----------------------------------------------------------------------------------------------------|
| A8A2                                         | RO Toggle Warning                                                                                                    | The relay's change of state speed is<br>faster than recommended, e.g. if a rapid<br>change frequency signal is connected to<br>it. The relay will soon exceed its<br>theoretical service life. | Replace the signal connected to the relay output source with a slower change frequency signal.                                              |
|                                              | 0001                                                                                                    | Relay output 1                                                                                                    | Choose a different signal via the parameter 10.24 "RO1 source".                                                                             |
|                                              | 0002                                                                                                    | Relay output 2                                                                                                    | Choose a different signal via the parameter 10.27<br>"RO2 source".                                                                          |
|                                              | 0003                                                                                                    | Relay output 3                                                                                                    | Choose a different signal via the parameter 10.30<br>"RO3 source".                                                                          |
| A8B0<br>A8B1<br>A8B2<br>A8B3<br>A8B4<br>A8B5 | Signal supervision<br>(Message text can be changed)<br>Configurable warning:<br>32.06 Supervision 1 action<br>32.16 Supervision 2 action<br>32.36 Supervision 3 action<br>32.46 Supervision 4 action<br>32.46 Supervision 5 action<br>32.56 Supervision 6 action | Warning generated by a signal supervision function                                                                                                    | Check the warning source (parameter 32.07, 32.17, 32.27, 32.47 or 32.57).                                                                   |
| A981                                         | External warning 1<br>(Message text can be changed)<br>Configurable warning:<br>31.01 External event 1 source<br>31.02 External event 1 type                                                                                                    | Fault found in external device 1                                                                                                    | Check the external device.<br>Check the settings of parameter 31.01<br>External event 1 source.                                             |
| AF88                                         | Season configuration warning                                                                                                    | You have configured a season that starts before the previous season.                                                                                                    | The season start dates must be ordered<br>chronologically;<br>see parameters 34.60 "Season 1 start date" to 34.63<br>"Season 4 start date". |
| AFAA                                         | Autoreset                                                                                                    | A fault is reset automatically.                                                                                                    | Warning simply for information. See settings for the parameter group 31 Fault functions.                                                    |
| AFE1                                         | Emergency stop (off2)                                                                                                    | The inverter received an emergency stop command (off2 mode selected).                                                                                                    | Check that the drive can continue to function safely.<br>Then return the emergency stop button to its normal                                |
| AFE2                                         | Emergency stop (off1 or off3)                                                                                                    | The inverter received an emergency stop command (off1 or off3 mode selected).                                                                                                    | position.<br>Restart the inverter.                                                                                                    |
| B5A0                                         | STO event                                                                                                    | Function of the safe torque off (STO)<br>triggered: loss of safety circuit signal(s)<br>connected to the XSTO.                                                                                 | Check the safety circuit connections.                                                                                                    |

#### 8.2 - Fault messages

| Code (hex) | Fault/auxiliary code.                                                           | Probable source                                                                                                    | Recommended action                                                                                                    |
|------------|---------------------------------------------------------------------------------|----------------------------------------------------------------------------------------------------|----------------------------------------------------------------------------------------------------|
| 1080       | Save/restore delayed                                                            | Communication failure between the inverter and the control panel or the PC tool when creating or restoring the saved version.                                  | Restart the save or restore command.                                                                                                    |
| 1081       | Rating ID fault                                                                 | The inverter software cannot read the inverter identifier.                                                                                                    | Reset the fault to restart the attempt the read the<br>inverter identifier.<br>If the fault reappears, stop and restart the inverter.<br>Restart if necessary. If the fault is still present,<br>please contact us.                                                                                                    |
| 2310       | Overcurrent                                                                     | The output current exceeds the maximum internal fault limit.<br>This fault may be caused by overcurrent but also by an earthing fault or a network phase loss. | Check the motor load.<br>Check the acceleration time of the parameter group<br>28. Check the motor and cabling (including the order<br>of the phases and the triangle/star coupling). Check<br>that the initial data in parameter group 99 matches the<br>values on the motor name plate. Check there are no<br>ground faults on the motor or cabling by measuring<br>the motor and cabling insulation resistance.            |
| 2330       | Earth leakage<br>Programmable fault:<br>31.20 Earthing fault                    | The inverter has detected a load imbalance, generally due to an earthing fault in the motor or cabling                                                         | Check there are no ground faults on the motor or cabling by measuring the motor and cabling insulation resistance. If there are no ground faults detected, contact us.                                                                                                    |
| 2340       | Short circuit                                                                   | Short circuit in the motor cable(s) or motor                                                                                                    | Check there are no cabling errors in the motor cable<br>and the motor itself.<br>Deactivate the inverter then reactivate it.                                                                                                    |
| 2381       | IGBT overload                                                                   | Excess temperature in the IGBT junction<br>box. This fault protects the IGBT(s) and<br>may be triggered by a short circuit in the<br>motor cable.              | Check the motor cable.<br>Check the ambient conditions.<br>Check the cooling air circulation and ensure the fan is<br>working correctly.<br>Check the radiator fin fouling level.<br>Check the compatibility of the motor power and the<br>inverter power.                                                                                                    |
| 3130       | Input phase loss<br>Programmable fault:<br>31.21 Loss of network phase          | Oscillation of the intermediate circuit voltage. Possible source: missing network phase or blown fuse.                                                         | Check the network fuses.<br>Check the power cable connections are sufficiently<br>tightened.<br>Check to see if the supply voltage is imbalanced.                                                                                                    |
| 3181       | Wiring or earth leakage<br>Programmable fault:<br>31.23 Wiring or earth leakage | Fault on the network cable and motor cable connection (e.g., the network cable is connected to the inverter output terminals).                                 | Check the network connections.                                                                                                    |
| 3210       | DC link overvoltage                                                             | Excess DC voltage on the intermediate circuit                                                                                                    | Check that the supply voltage matches the inverter's<br>nominal supply voltage.<br>Check to see if there are any static or transient<br>overvoltages within the network.<br>Check the deceleration time<br>Use the coasting stop function (if necessary)                                                                                                    |
| 3220       | DC link undervoltage                                                            | DC bus voltage too low.<br>Possible source: missing network phase,<br>blown fuse or bridge rectifier fault.                                                    | Check the network cables, fuses and switchgear.                                                                                                    |
| 3381       | Loss of output phase<br>Programmable fault:<br>31.19 Motor phase loss           | Motor circuit connection fault (the three phases are not connected)                                                                                            | Correctly reconnect the motor cable.                                                                                                    |
| 4110       | Control board temperature                                                       | Control board temperature too high.                                                                                                    | Check the inverter cooling.<br>Check the auxiliary cooling fan.                                                                                                    |
| 4210       | IGBT overtemperature                                                            | Excess estimated IGBT temperature                                                                                                    | Check the ambient conditions.<br>Check the cooling air circulation and ensure the fan is<br>working correctly.<br>Check the radiator fin fouling level.<br>Check the compatibility of the motor power and the<br>inverter power.                                                                                                    |
| 4290       | Cooling                                                                         | Excess inverter module temperature                                                                                                    | Check the room temperature. If it exceeds 40 °C/104<br>°F<br>(size R5) or 50 °C/122 °F (sizes R0-R4), ensure that<br>the load current is not greater than the downgraded<br>inverter load capacity. Check the cooling air circulation<br>in the inverter module<br>and ensure the fan is working correctly.<br>Check the cleanliness of the box and the fouling level<br>of the inverter module radiator. Clean if necessary. |
| 42F1       | IGBT temperature                                                                | Excess inverter IGBT temperature.                                                                                                    | Check the ambient conditions.<br>Check the cooling air circulation and ensure the fan is<br>working correctly.<br>Check the radiator fin fouling level.<br>Check the compatibility of the motor power and the<br>inverter power.                                                                                                    |

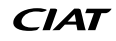

# 8 - FAULTS AND WARNINGS

| Code (hex) | Fault/auxiliary code.              | Probable source                                                                                                    | Recommended action                                                                                                    |
|------------|------------------------------------|----------------------------------------------------------------------------------------------------|----------------------------------------------------------------------------------------------------|
| 4310       | Excess temperature                 | Power unit excess temperature                                                                                                    | Check the ambient conditions.<br>Check the cooling air circulation and ensure the fan is<br>working correctly.<br>Check the radiator fin fouling level.<br>Check the compatibility of the motor power and the<br>inverter power.                                                                                                 |
| 4380       | Excess temperature difference      | Big temperature difference between the IGBT of different phases.                                                                                                    | Check the motor cabling.<br>Check the cooling of the inverter module(s).                                                                                                    |
| 4981       | Motor temp. PTC                    | The temperature measured by the motor PTC has exceeded the fault threshold.                                                                                                    | Check the motor cooling.                                                                                                    |
| 5081       | Auxiliary fan broken               | An auxiliary cooling fan (connected to the<br>control unit connectors) is blocked or<br>disconnected.                                                                                                    | Check the auxiliary fan(s) and the connections.<br>Replace the fan if it is faulty.<br>Check that the cover in front of the inverter module is<br>correctly positioned and tightened.<br>Restart the control unit (by using parameter 96.08<br>"Control board boot" or by deactivating the equipment<br>and then restarting it). |
| 5090       | STO hardware failure               | The STO diagnostics function has detected an equipment fault.                                                                                                    | Contact us to replace the faulty equipment.                                                                                                    |
| 5091       | STO function                       | Safe torque off (STO) function triggered:<br>loss of safety circuit signal(s) connected<br>to the STO when starting up or operating                                                                                                    | Check the safety circuit connections.                                                                                                    |
| 5092       | PU logic error                     | Power unit memory erased                                                                                                    | Contact us.                                                                                                    |
| 5093       | Rating ID mismatch                 | The inverter does not match the information recorded in the memory. Possible source: software update.                                                                                                    | Deactivate the inverter then reactivate it. Restart if necessary.                                                                                                    |
| 5094       | Measurement circuit<br>temperature | Problem measuring the internal inverter temperature                                                                                                    | Contact us.                                                                                                    |
| 50A0       | Fan                                | Cooling fan blocked or disconnected                                                                                                    | Check the fan operation and connection.<br>Replace the fan if it is faulty.                                                                                                    |
| 5681       | PU communication                   | Detects communication errors between<br>the inverter control unit and the power<br>unit                                                                                                    | Check the connections between the control unit and the power unit.                                                                                                    |
| 5682       | Loss of power unit                 | Connection fault between the inverter control unit and the power unit                                                                                                    | Check the connections between the control unit and the power unit.                                                                                                    |
| 5690       | Internal PU communication error    | Internal communication error                                                                                                    | Contact us.                                                                                                    |
| 5691       | Measurement circuit ADC            | Measurement circuit fault                                                                                                    | Contact us.                                                                                                    |
| 5692       | PU board powerfail                 | Power unit loss of supply                                                                                                    | Contact us.                                                                                                    |
| 5693       | Measurement circuit DFF            | Measurement circuit fault                                                                                                    | Contact us.                                                                                                    |
| 5696       | PU state feedback                  | The state returned by the output phases does not match the control signals.                                                                                                    | Contact us.                                                                                                    |
| 5697       | Charging feedback                  | No charging feedback signal                                                                                                    | Check the feedback signal issued by the charging system.                                                                                                    |
| 6181       | FPGA version incompatible          | Incompatible firmware and FBGA versions.                                                                                                    | Restart the control unit (by deactivating the equipment<br>and then reactivating it, or by using parameter 96.08<br>"Control board boot"). If the problem continues,<br>contact us.                                                                                                    |
| 6481       | Task overload                      | Internal fault                                                                                                    | Restart the control unit (by deactivating the equipment<br>and then reactivating it, or by using parameter 96.08<br>"Control board boot"). If the problem continues,<br>contact us.                                                                                                    |
| 6487       | Capacity exceeded                  | Internal fault                                                                                                    | Restart the control unit (by deactivating the equipment<br>and then reactivating it, or by using parameter 96.08<br>"Control board boot"). If the problem continues,<br>contact us.                                                                                                    |
| 64A1       | Internal file load                 | File read error                                                                                                    | Restart the control unit (by deactivating the equipment<br>and then reactivating it, or by using parameter 96.08<br>"Control board boot"). If the problem continues,<br>contact us.                                                                                                    |
| 64B2       | User set fault                     | <ul> <li>Failure to load the user macro program.</li> <li>Reason:</li> <li>The requested macro program does not exist;</li> <li>It is not compatible with the control program;</li> <li>The inverter was deactivated when loading the program.</li> </ul> | Check that there is a valid user macro program.<br>Restart the start-up wizard in case of doubt.                                                                                                    |
| 64E1       | Operating system error             | Operating system error                                                                                                    | Reset the control unit (by deactivating the unit and<br>then reactivating it, or by using parameter<br>96.08 "Control board boot"). If the problem continues,<br>contact us.                                                                                                    |
| 6581       | Parameter system                   | The parameters have failed to load or save.                                                                                                    | Force a save using parameter 96.07 Parameter save manually. Try again.                                                                                                    |

# 8 - FAULTS AND WARNINGS

| Code (hex)                                   | Fault/auxiliary code.                                                                                                    | Probable source                                                                                                  | Recommended action                                                                                                    |
|----------------------------------------------|----------------------------------------------------------------------------------------------------|----------------------------------------------------------------------------------------------------|----------------------------------------------------------------------------------------------------|
| 6681                                         | EFB communication loss<br>Programmable fault:<br>58.14 Communication loss<br>action                                                                                                    | Loss of communication on the MODBUS protocol                                                                     | Check the status of the master connection (online/<br>offline/error, etc.).<br>Check the cable connections at terminals 29, 30 and<br>31<br>(EIA-485/X5) on the control unit. |
| 6682                                         | EFB configuration file                                                                                                    | Failed to read the EFB configuration file.                                                                       | Contact us.                                                                                                    |
| 6683                                         | Invalid EFB configuration                                                                                                    | The setting for the ModBus parameters is<br>incompatible or inconsistent with the<br>protocol<br>selected.       | Check the settings for the parameter group 58<br>Embedded fieldbus.                                                                                                    |
| 6684                                         | FFB load fault                                                                                                    | The firmware for the MODBUS has failed to load                                                                   | Contact us                                                                                                    |
|                                              |                                                                                                    | The MODBUS protocol firmware and the inverter firmware are not compatible                                        |                                                                                                    |
| 6685                                         | EFB fault 2                                                                                                    | Fault reserved for the application of the MODBUS protocol.                                                       | Check the protocol documentation.                                                                                                    |
| 6686                                         | EFB fault 3                                                                                                    | Fault reserved for the application of the MODBUS protocol                                                        | Check the protocol documentation.                                                                                                    |
| 6882                                         | Text 32-bit table overflow                                                                                                    | Internal fault                                                                                                   | Reset the fault. If it continues, contact us.                                                                                                    |
| 6885                                         | Text file overflow                                                                                                    | Internal fault                                                                                                   | Reset the fault. If it continues, contact us.                                                                                                    |
| 7081                                         | Control panel loss                                                                                                    | Interrupted communication with the control panel or PC program selected as an active command device.             | Check the control panel connection.<br>Disconnect and reconnect the control panel.                                                                                            |
| 7121                                         | Motor stall<br>Programmable fault:<br>31.24 Stall function                                                                                                    | The motor works in the rotor stall range<br>as<br>a result of an overload or insufficient<br>power, for example. | Check the motor load and the inverter nominal values.<br>Check the parameter settings for the fault functions.                                                                |
| 80A0                                         | Al supervision                                                                                                    | An analogue signal is outside the limits specified for the analogue input.                                       | Check the signal level on the analogue input.<br>Check the input cabling.<br>Check the minimum and maximum input limits on the<br>12 standard AI parameter group.             |
| 80B0<br>80B1<br>80B2<br>80B3<br>80B4<br>80B5 | Signal supervision<br>(Message text can be changed)<br>Programmable fault:<br>32.06 Supervision 1 action<br>32.16 Supervision 2 action<br>32.36 Supervision 3 action<br>32.36 Supervision 4 action<br>32.46 Supervision 5 action | Fault generated by a signal supervision function                                                                 | Check the fault source (parameter 32.07, 32.17, 32.27, 32.37 or 32.47 and 32.57).                                                                                             |
| 9081                                         | External fault 1 (message text<br>can be changed)<br>Programmable fault:<br>31.01 External event 1 source<br>31.02 External event 1 type                                                                                         | Fault found in external device 1                                                                                 | Check the external device.<br>Check the settings of parameter 31.01<br>External event 1 source.                                                                               |
| FA81                                         | Safe torque off 1                                                                                                    | Safe torque off (STO) function triggered: loss of STO 1 circuit.                                                 | Check the sofety circuit connections                                                                                                    |
| FA82                                         | Safe torque off 2                                                                                                    | Safe torque off (STO) function triggered:<br>loss of STO 2 circuit.                                              | Check the salety circuit confidentions                                                                                                    |
| FF8E                                         | EFB force trip                                                                                                    | Fault triggering command received via the MODBUS interface                                                       | Check the status of the controller in the main AHU box.                                                                                                    |

# 9 - MAINTENANCE

In order to ensure the frequency inverter functions optimally, we recommend adhering to the following preventative maintenance calendar:

| Element                                                   | Checking frequency | Replacement frequency                     |
|-----------------------------------------------------------|--------------------|-------------------------------------------|
| Main cooling fan                                          | 1 year             | 3 to 6 years depending on the environment |
| Auxiliary cooling fan for the electronic card             | 1 year             | 3 to 6 years depending on the environment |
| Control panel coil                                        | 1 year             | 9 years                                   |
| Check the tightening torques                              | 1 year             |                                           |
| Clean the radiator                                        | 1 year             |                                           |
| Check the calibration of the pressure sensor (if present) | 1 year             |                                           |

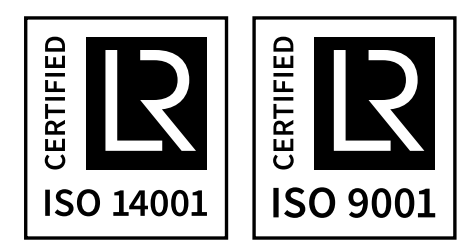